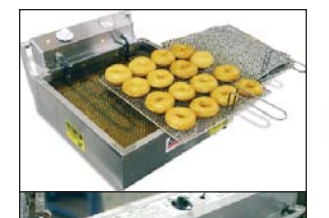

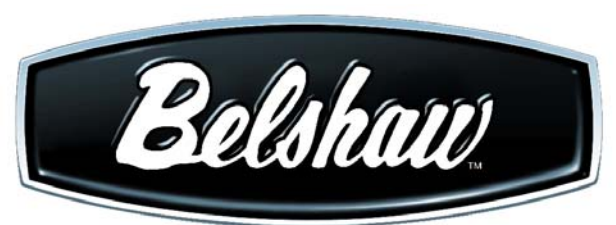

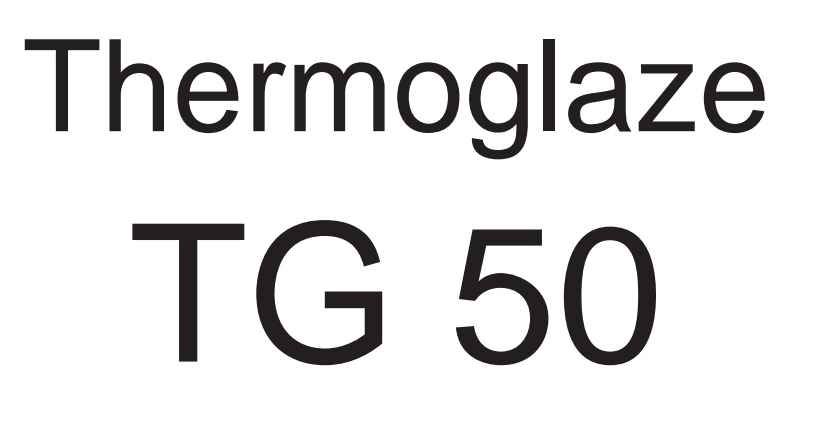

### Operator's Manual and Technical Supplement

Belshaw Bros., Inc. 814 44th Street NW, Suite 103 Auburn, WA 98001 USA Tel: (206) 322-5474 Fax: (206) 322-5425 Toll Free (US): 1-800-578-2547 E-mail: service@belshaw.com www.belshaw.com

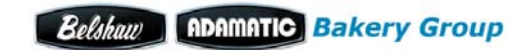

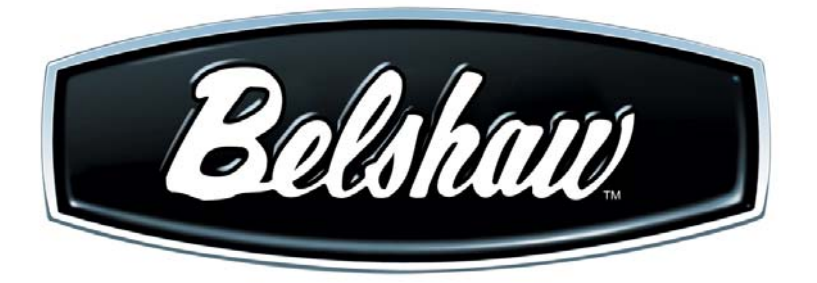

# Thermoglaze TG 50

### **Operator's Manual**

Belshaw Bros., Inc. 814 44<sup>th</sup> Street NW, Suite 103 Auburn, WA 98001 USA Phone: (206) 322-5474 • Fax: (206) 322-5425 Email: service@belshaw.com • http://www.belshaw.com

Congratulations on buying a new Thermoglaze from Belshaw Bros., Inc. Please inspect the unit carefully for damage or missing pieces immediately after receiving your system. Belshaw cannot pay for shipping damage, because the freight company has accepted the machine from Belshaw in good condition, and is responsible for its safe delivery.

For your protection, each crate should be inspected before signing the Bill of Lading to report any visible damage caused by the trucker in transit, and account for the number of crates.

#### **EQUIPMENT RECORD**

| Please provide the information below when you correspond with us about your machine. |
|--------------------------------------------------------------------------------------|
| Purchased by                                                                         |
| Installed by                                                                         |
| Date of Installation                                                                 |
| Model number                                                                         |
| Serial number                                                                        |

#### 020708

MN-1717EN Belshaw Bros., Inc. 814 44<sup>th</sup> Street NW, Suite 103 Auburn, WA 98001 USA Phone: (206) 322-5474 • Fax: (206) 322-5425 Email: service@belshaw.com • http://www.belshaw.com

### Contents

| 1    | Operation                    | 1 |
|------|------------------------------|---|
| 2    | Cleaning                     | 3 |
| Dail | ily TG Cleaning Instructions | 3 |

## Preface

The operator of the Thermoglaze is expected to behave safely, read this manual before operation, and follow its instructions and warnings.

Study the instructions and warnings in this manual carefully before operating the equipment. A thorough understanding of how to install, maintain, and safely operate the Thermoglaze will prevent production delays and injuries. Prior operation of the equipment before reading and understanding the instructions in the manual will void the warranties of the equipment.

To use the Thermoglaze safely, heed the following warnings and all other warnings that appear in this manual:

• To avoid damaging the Thermoglaze, never use force to assemble, disassemble, operate, clean, or maintain it.

# Operation

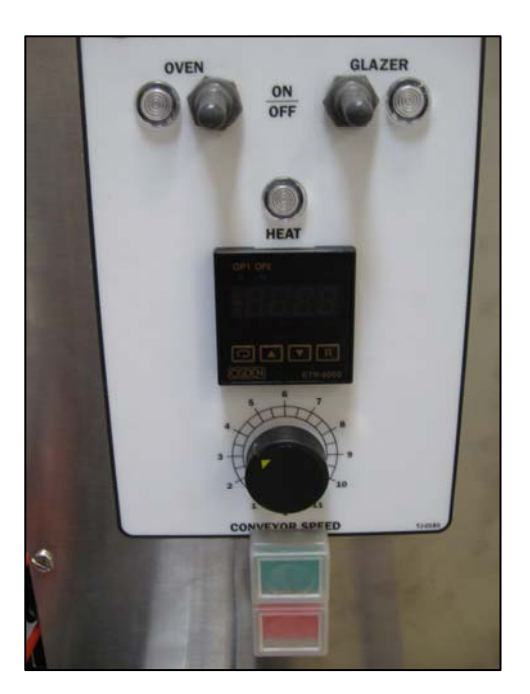

Figure 1.1 – Control Panel View

• Use main power switch to turn unit on and off. Green power on button will illuminate when power is on.

#### WARNING

#### E-STOP SHOULD BE RESERVED FOR EMERGENCIES ONLY

- Turn on oven power switch and heat for 30 minutes to allow it to reach operating temperature.
  - Heat light will go out when oven reaches temperature.
  - Conveyor will not move until oven is up to operating temperature.

• Load glaze reservoir with 40 pounds (one large bucket) of glaze and turn on the glaze pump.

#### WARNING

#### DO NOT OPERATE GLAZER WITHOUT GLAZE OR WATER IN THE PUMP. DOING SO CAN CAUSE PERMANENT DAMAGE TO THE PUMP

- After the donuts have been in the Thermolizer for at least 20 minutes (60 minutes for filled product), turn on glazer using the on switch located on the main control panel.
- After the donuts are thawed, place a screen of donuts from Thermolizer box to the infeed end of the Thermoglaze conveyor and allow the screen to travel through the oven and glazer. This takes approximately 1-1/2 to 3 minutes.
- When the screen of donuts is through the glazer and stopped forward travel, place the glazed product on a rack for cooling using the 2 delrin tray grips provided with the unit.

#### WARNING

TO AVOID BURNING YOURSELF, NEVER TOUCH THE THERMOGLAZE UNIT, CONVEYOR, OR INTERIOR OF THE OVEN WHILE THE MACHINE IS IN USE

Belshaw Bros., Inc. • www.belshaw.com • Phone 206-322-5474 • Fax 206-322-5425

Thermoglaze 50 OM

MN-1717EN

#### WARNING

THOROUGHLY CLEAN AND DRY THE FLOOR IF WATER OR OTHER MATERIALS ARE SPILLED. MATERIALS SPILLED ON THE FLOOR MAY CAUSE SERIOUS INJURY AND LOSS OF LIFE

#### WARNING

CONVEYOR WILL AUTOMATICALLY START WHEN THERMOGLAZE REACHES OPERATING TEMPERATURE

#### **CAUTION!**

DONUT SCREENS ARE HOT AFTER COMING OUT OF THE GLAZER AND WILL BURN YOU IF YOU GRAB THEM WITHOUT THE HANDLES

#### **CAUTION!**

TO AVOID BURNING YOURSELF, NEVER TOUCH HOT INFEED OVEN END PANEL WHEN MACHINE IS IN OPERATION

#### **CAUTION!**

TO AVOID BURNING YOURSELF, NEVER TOUCH HOT SCREEN WHEN MACHINE IS IN OPERATION

#### WARNING

LIFTING THE GLAZE BUCKET MAY CAUSE SPRAINS OR BACK INJURY

#### WARNING

SERIOUS PERSONAL INJURY MAY FROM CONTACT WITH PINCH POINTS BETWEEN CHAIN, SPROCKETS AND PULLEY, CUTS OR LOSS OF LIMB MAY OCCUR WHEN CONTACTING THIS PINCH POINTS. NEVER OPERATE THE MACHINE WITH GUARDS AND COVERS REMOVED.

#### **CAUTION!**

TO AVOID BURNING YOURSELF, NEVER TOUCH HOT CONVEYOR CHAIN WHEN MACHINE IS IN OPERATION

#### **CAUTION!**

TO AVOID BURNING YOURSELF, NEVER TOUCH HOT OUTFEED OVEN END PANEL WHEN THERMOGLAZE IS IN OPERATION

#### CAUTION!

SERIOUS PERSONAL INJURIES LIKE SCRATCHES OR CUTS MAY RESULT FROM CONTACT WITH SHARP EDGES

#### **CAUTION!**

REACHING ACROSS, LEANING OVER THE MACHINE MAY RESULT IN BURN WHEN MACHINE IS IN OPERATION

# Cleaning

### <u>Daily TG Cleaning</u> Instructions

#### **Disassembly**

2

- 1. Allow the Thermoglaze to completely cool. (All material must under 130°)
- 2. Pump the unused glaze back into a bucket.
- 3. Lockout the TG at Circuit Breaker!
- 4. Remove the glaze trough.

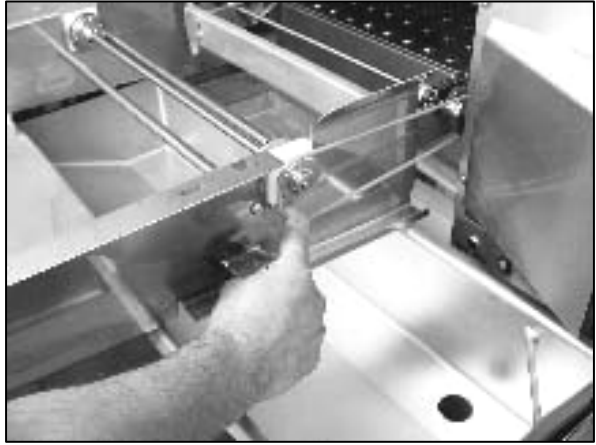

5. Remove the drive belt.

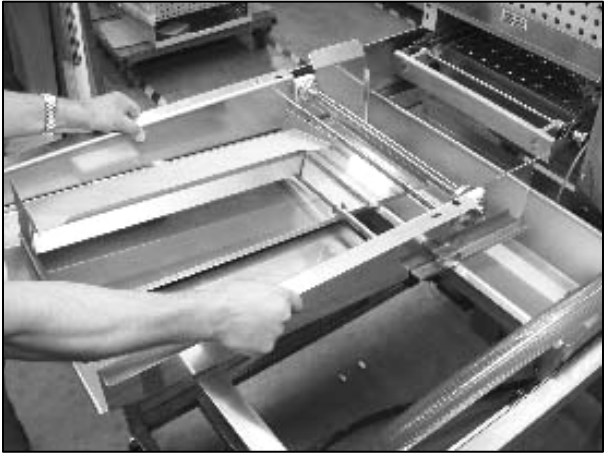

6. Remove the glazer drain tray.

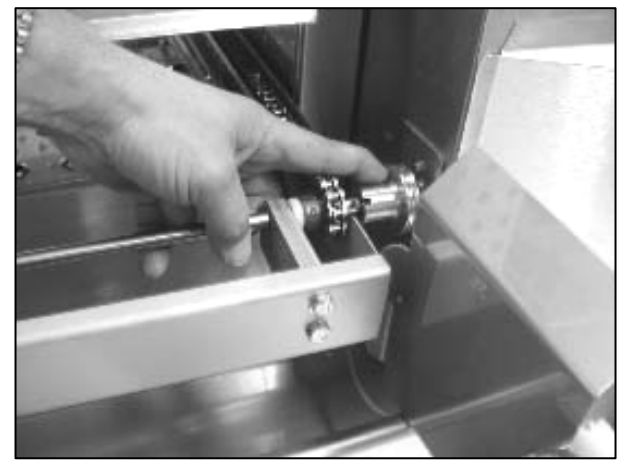

7. Disconnect the conveyor drive coupling.

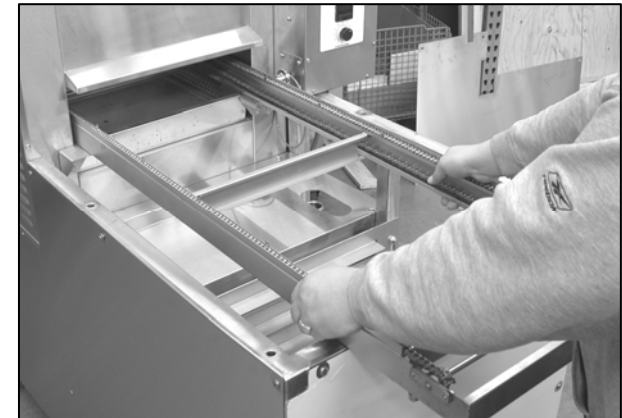

8. Remove the conveyor assembly through the outfeed end of the oven.

Belshaw Bros., Inc. • www.belshaw.com • Phone 206-322-5474 • Fax 206-322-5425

MN-1717EN

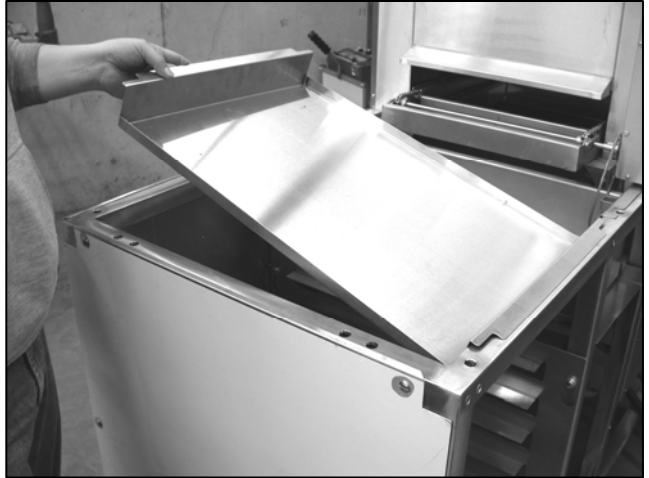

9. Lift out drip tray.

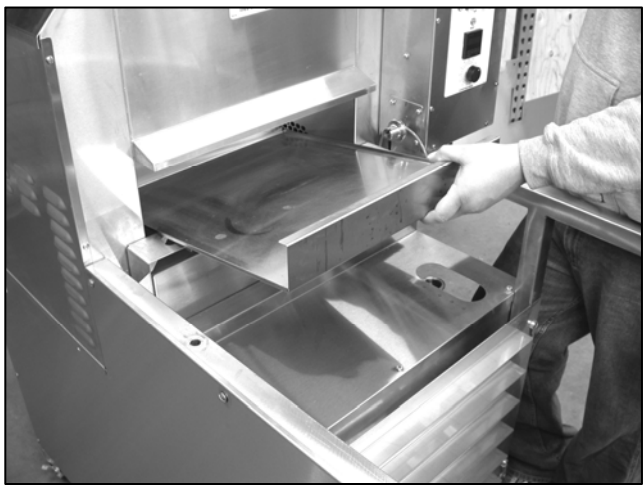

10. Remove the oven crumb tray.

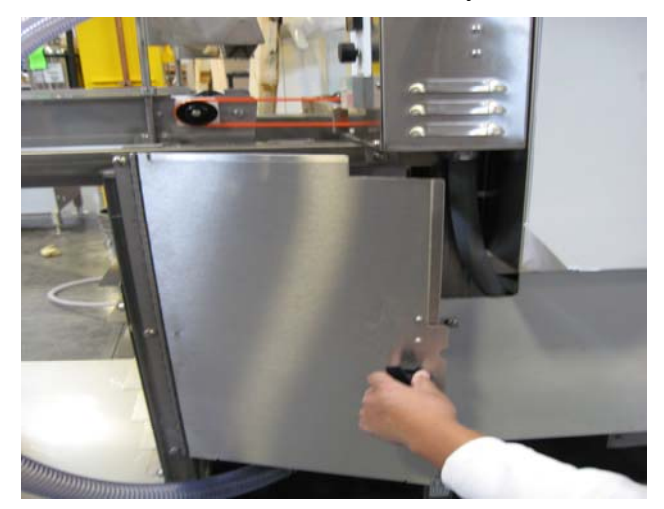

11. Open the safety cover.

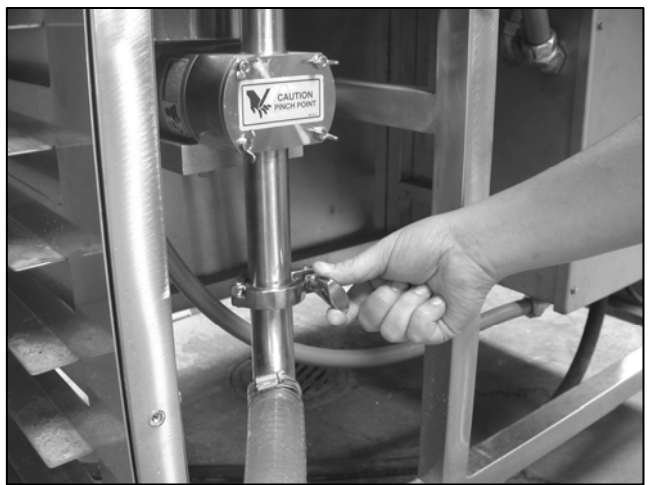

12. Loosen the lower glaze hose clamp.

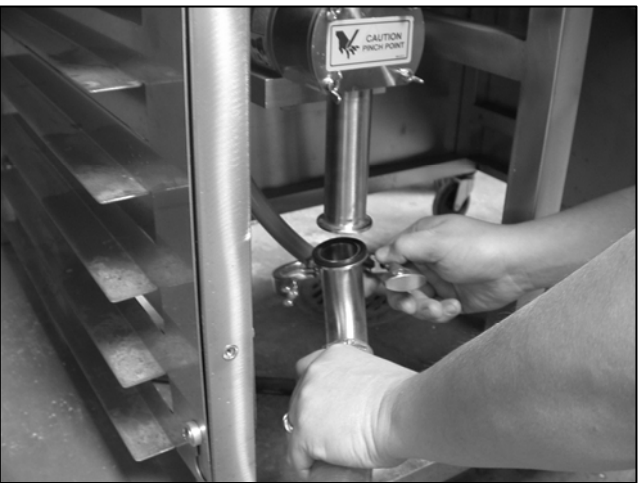

13. Remove the lower glaze hose clamp and gasket.

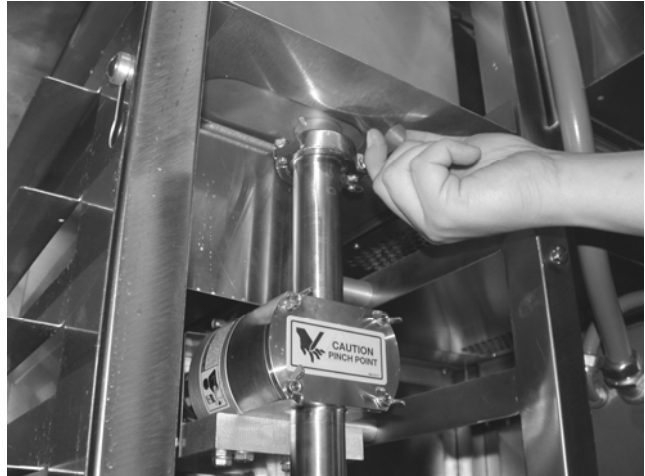

14. Remove the upper pump clamp.

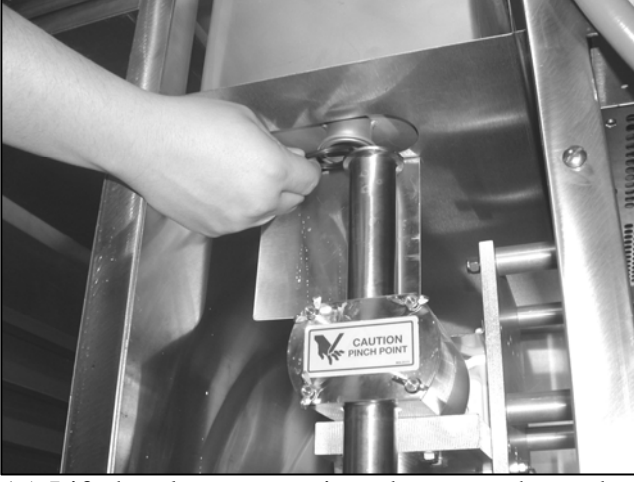

15. Lift the glaze reservoir and remove the gasket

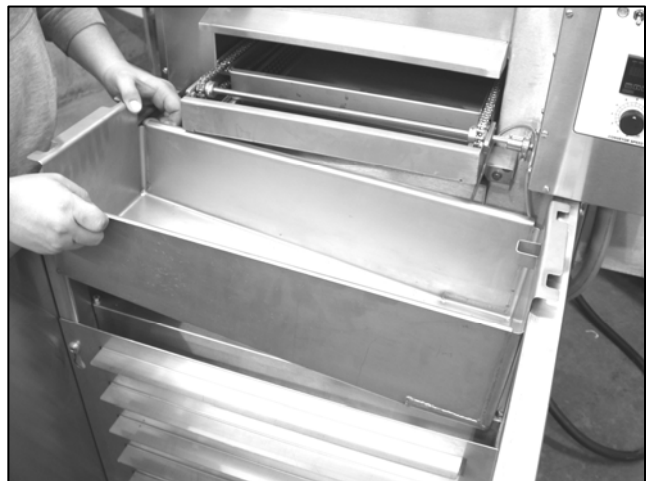

- 16. Remove the glaze reservoir and hose.
- 17. Remove the drip pan.

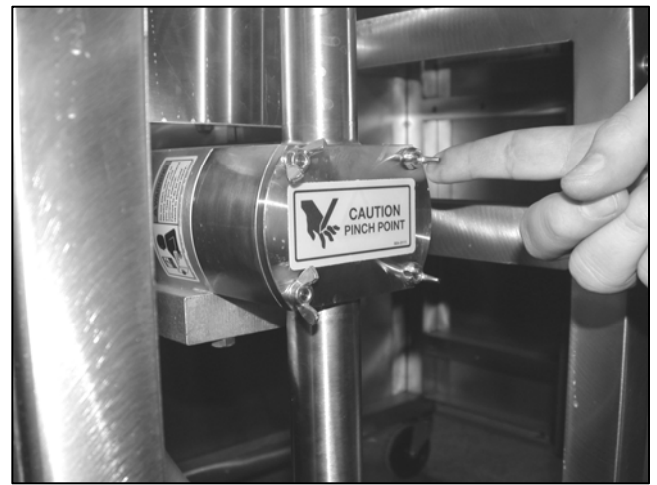

18. Unscrew and remove the 4 glaze pump cover wing nuts.

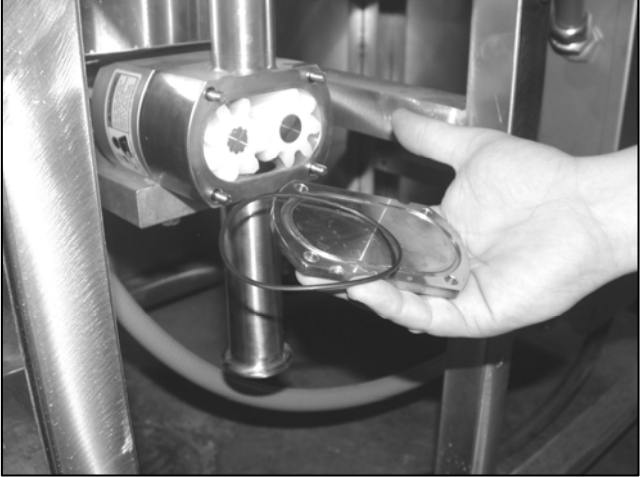

19. Remove the glaze pump cover and "O" ring.

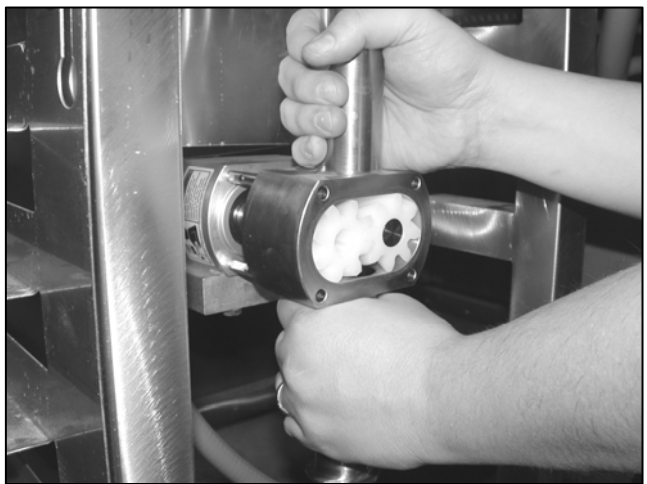

20. Remove the glaze pump body.

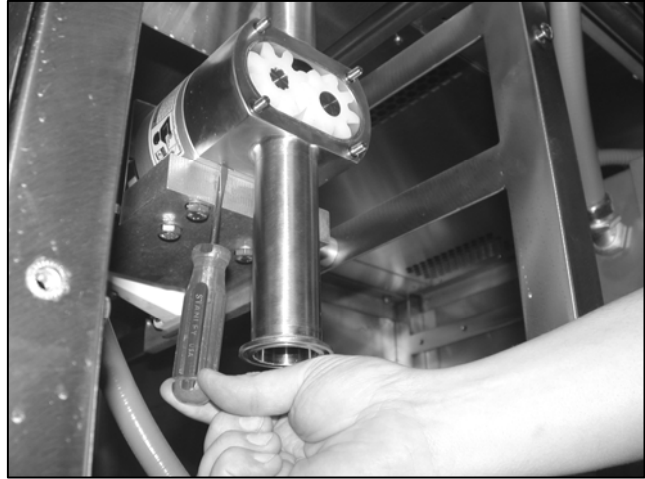

- 21. Insert a flat tip screw driver into the slot to loosen the pump body if it can not be removed by hand.
- 22. Remove the pump body and impellers.

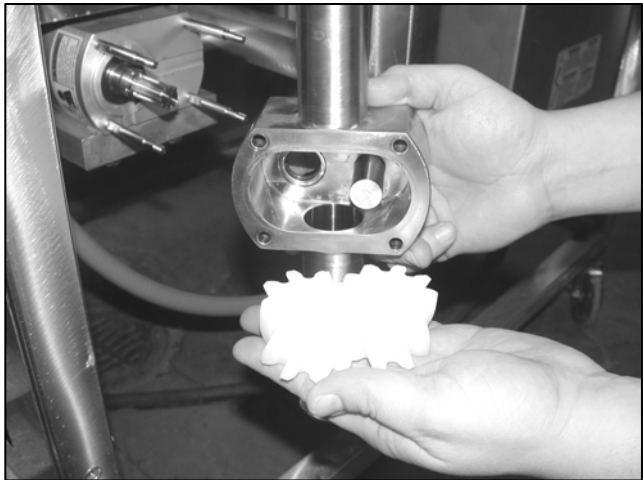

23. Remove the impellers from the pump body.

#### WARNING

SPILLED GLAZE ON FLOOR MAY CAUSE SLIPPING AND FALLING, RESULTING IN SPRAINS, BURNS, BROKEN BONES OR BACK INJURY.

#### **Cleaning**

- 1. Hand wash all parts of the oven and glazer with warm soapy water.
- 2. Do not use caustic cleaners on oven parts.
- 3. You may use an approved oven cleaner on the stainless steel finger cover only.
- 4. Do not use oven cleaner on any other part of the oven or glazer!
- 5. Do not hose/spray down any part of this machine.

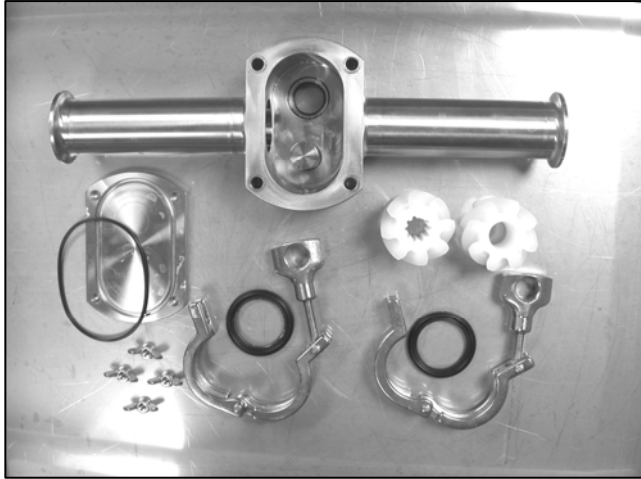

6. Glaze pump body and parts.

#### CAUTION

FAILURE TO PROPERLY CLEAN OR LUBRICATE GLAZE PUMP MAY CAUSE DAMAGE TO THE PUMP GEAR IMPELLERS.

#### **Assembly**

#### NOTE

LUBRICATE THE PUMP BODY, SHAFT "O" RING, AND GEAR IMPELLERS WITH "KAY" FOOD GRADE LUBRICANT. SEE FOLLOWING PICTURE.

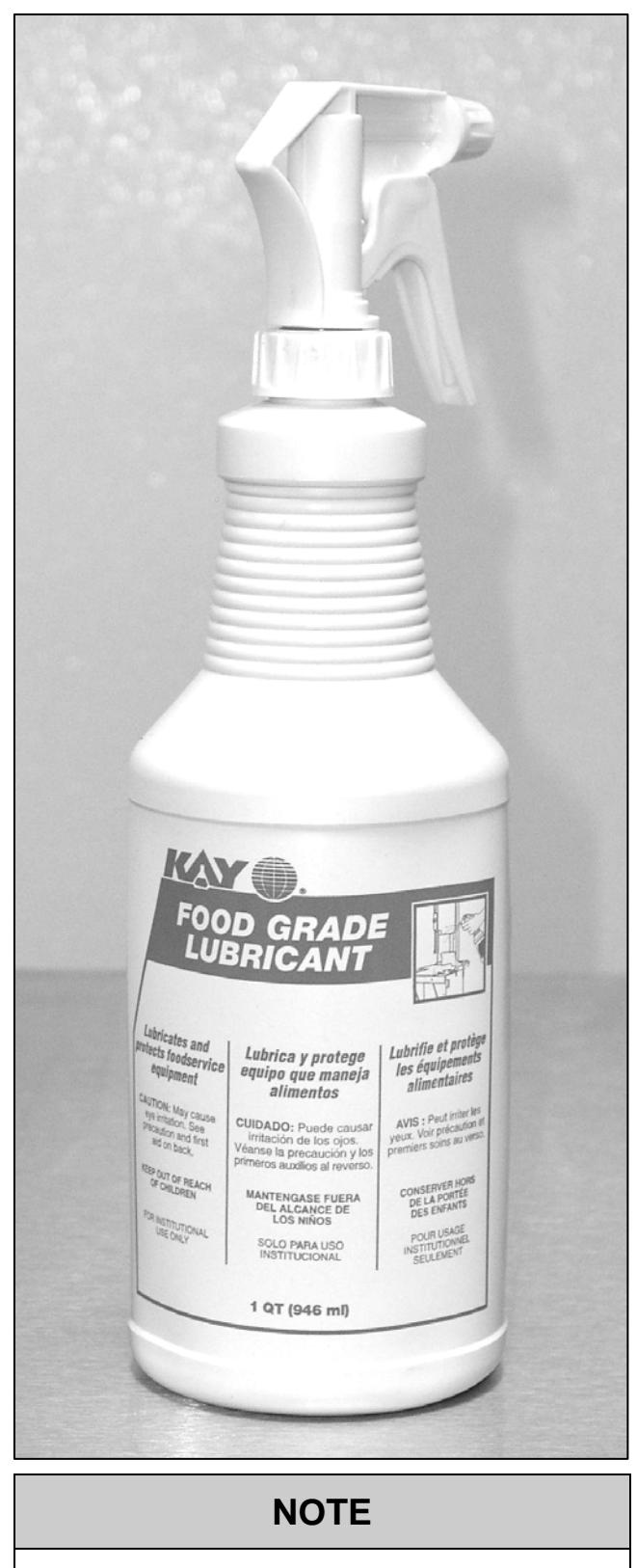

PUMP COVER CAN BE REMOVED WITHOUT TOOLS

#### WARNING

GROWTH OF ORGANISMS IN GAPS CREVICESGLAZE PUMP, LINES AND FRAME CAN RESULT FROM IMPROPER CLEANING AND CAN CAUSE MILD TO SERIOUS ILL HEALTH

#### WARNING

DONUTS OR FILLING CATCH FIRE DUE TO IMPROPER CLEANING CAN CAUSE SERIOUS INJURY, BURNS OR DEATH

#### **Assembly**

1. Install the glaze pump body.

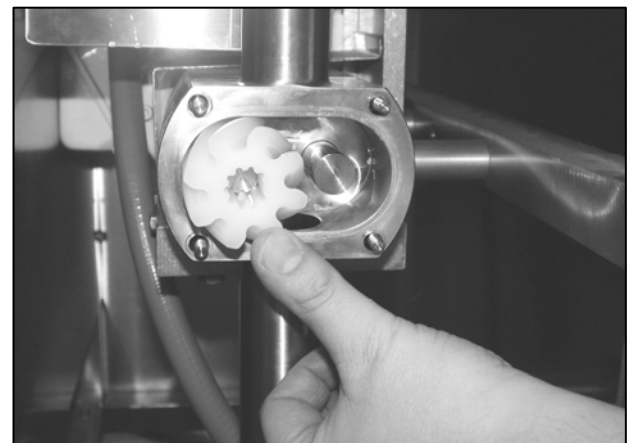

2. Install the drive gear impeller. Line up the flat on the shaft with the flat in the impeller.

#### NOTE

#### LUBRICATE THE PUMP BODY, SHAFT "O" RING AND GEAR IMPELLERS WITH FOOD GRADE MINERAL OIL.

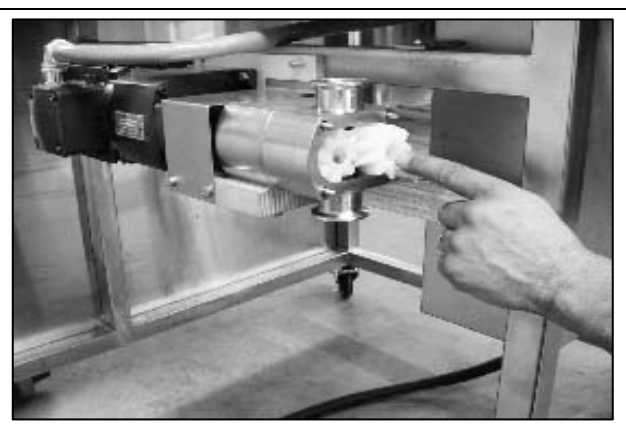

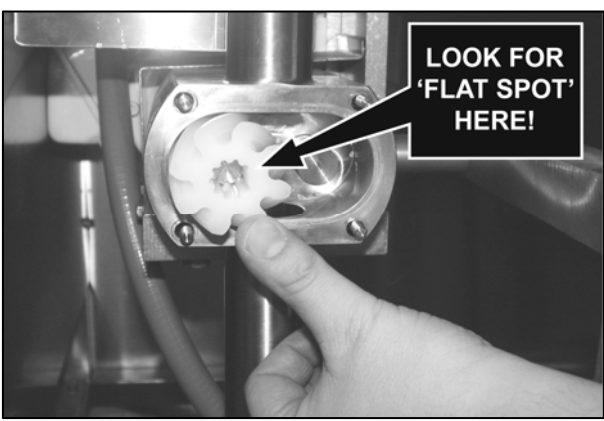

3. Install the lay gear impeller.

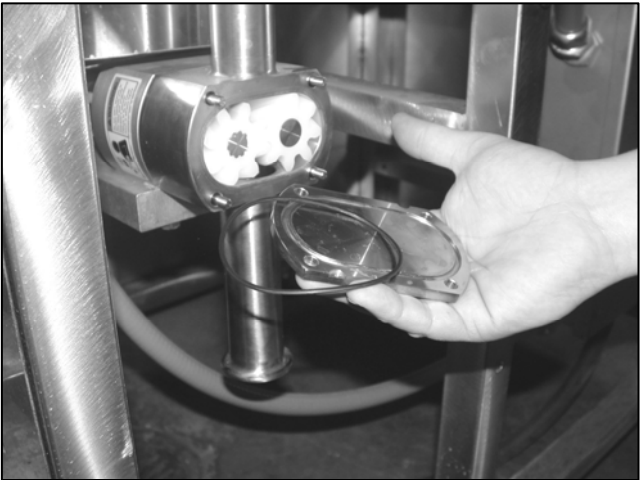

4. Install the "O" ring into the glaze pump cover. Make sure it stays in place and you do not pinch it between the pump and cover. The "O" ring may need to be stretched before installing.

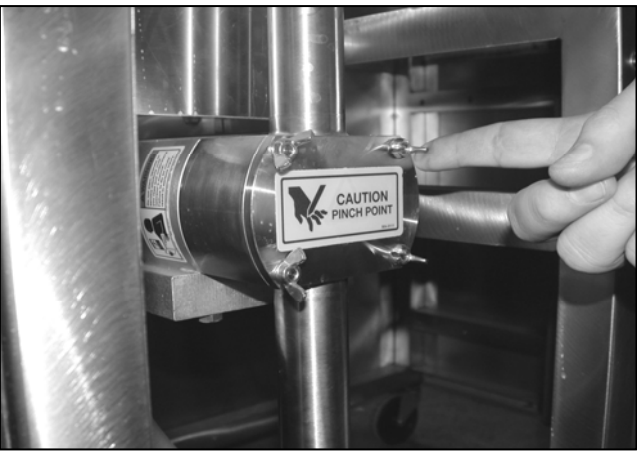

5. Install the 4 wing nuts finger tight.

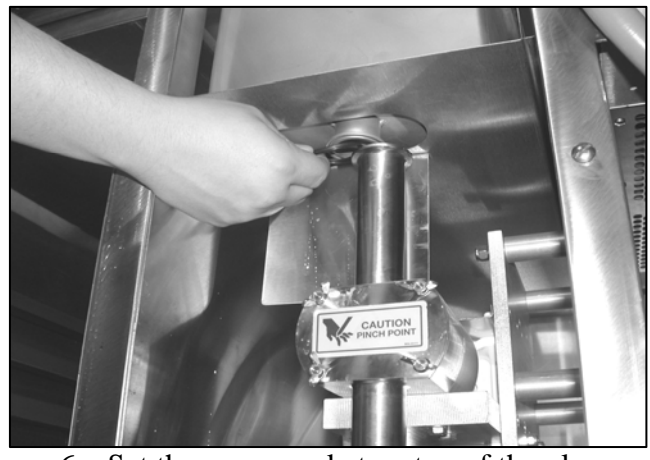

6. Set the upper gasket on top of the glaze pump.

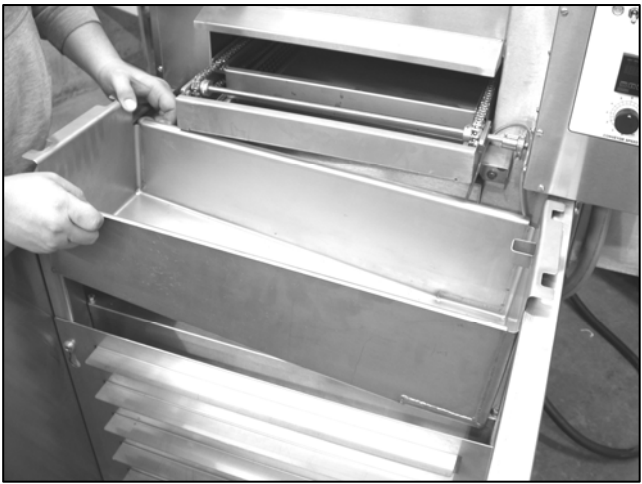

7. Install glaze reservoir.

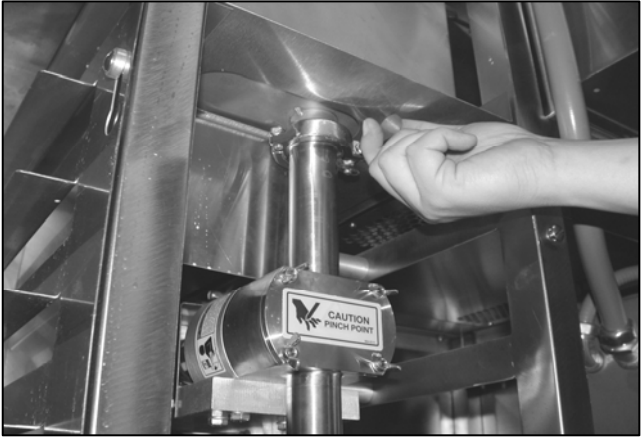

8. Install the upper clamp.

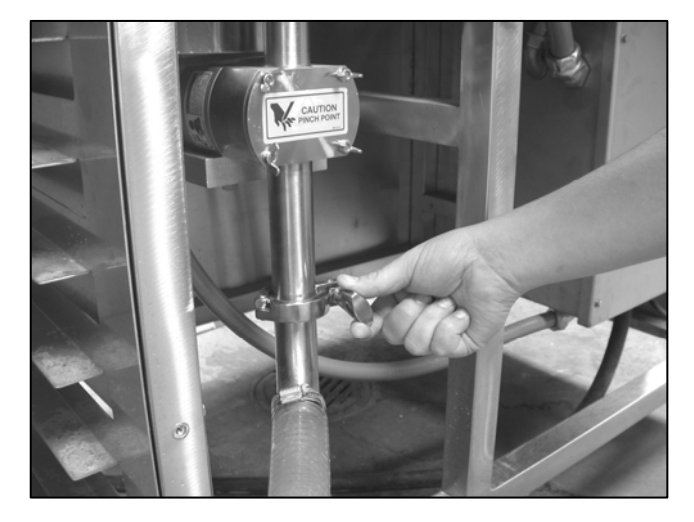

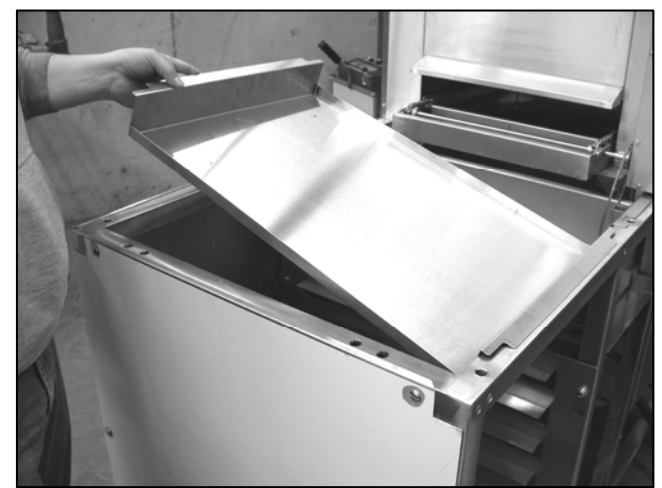

9. Install the drip pan.

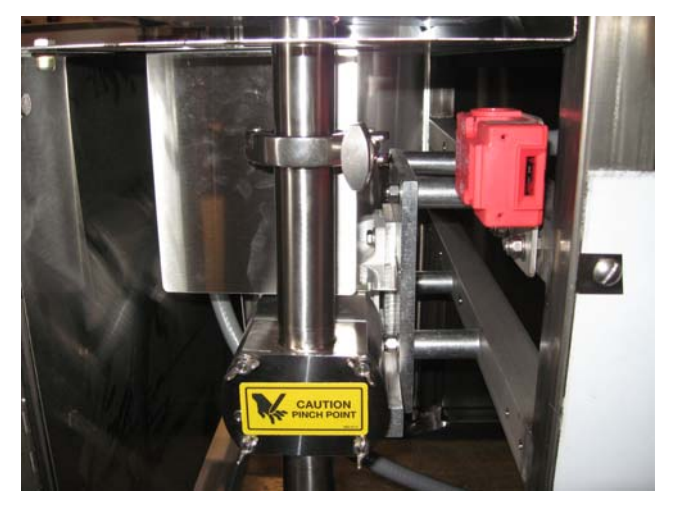

10. Close the safety cover. Make sure key is in safety switch

#### NOTE

THE GLAZE PUMP WILL NOT RUN WITH THE SAFETY COVER OPEN

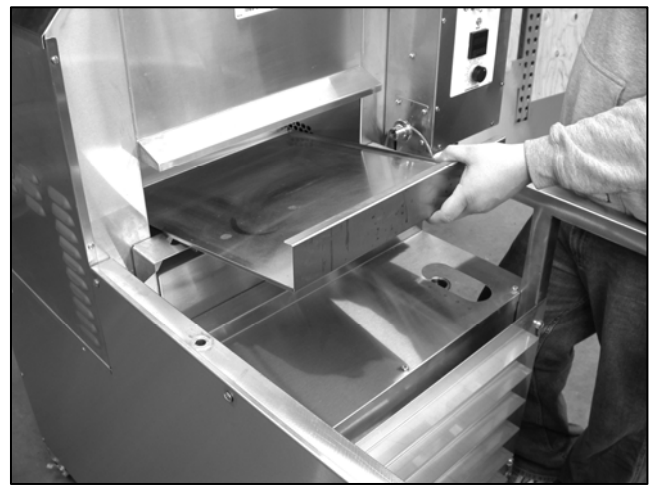

11. Install the oven crumb tray.

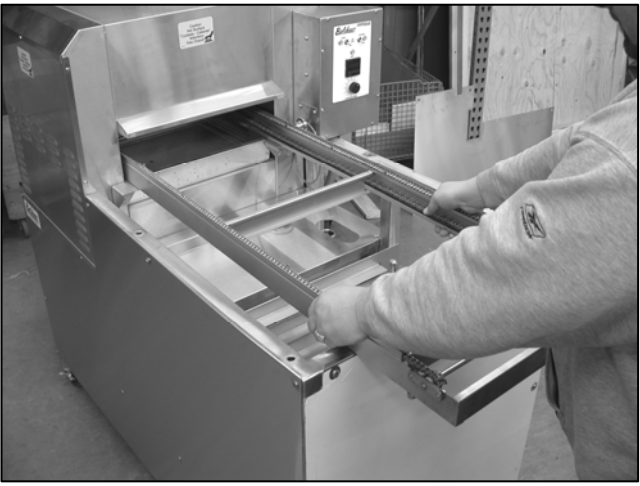

12. Insert the conveyor through the outfeed end of the oven.

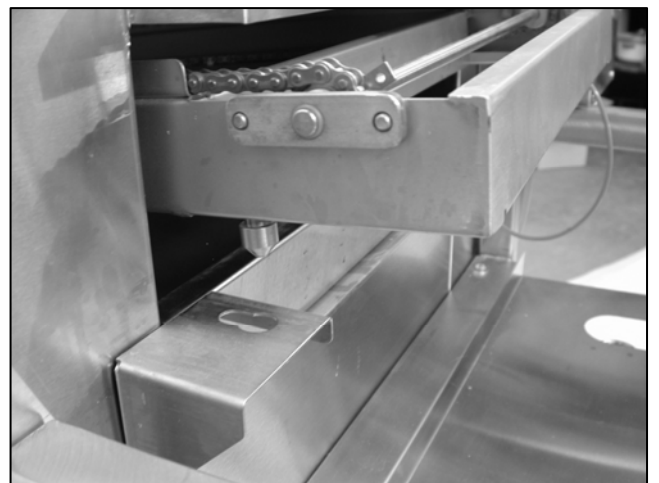

13. Make sure the locating pin is in the matching hole.

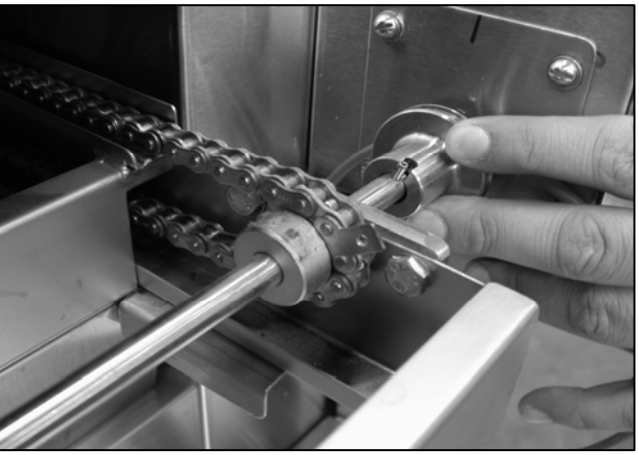

14. Pull the drive coupling back and line it up with the conveyor drive shaft.

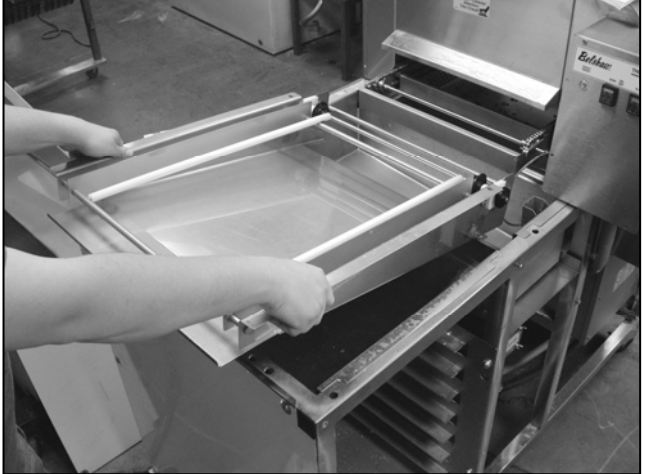

- 15. Install the glaze drain tray.
- 16. Connect the drive belt.

#### CAUTION

**CONVEYOR COUPLING MAY BE HOT** 

MN-1717EN

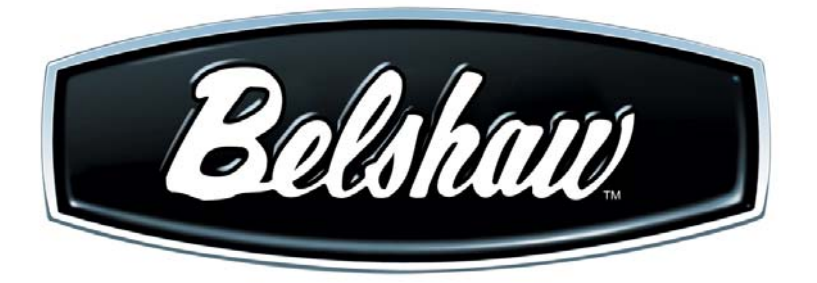

# Thermoglaze TG 50

### **Technical Supplement**

Belshaw Bros., Inc. 814 44<sup>th</sup> Street NW, Suite 103 Auburn, WA 98001 USA Phone: (206) 322-5474 • Fax: (206) 322-5425 Email: service@belshaw.com • http://www.belshaw.com

Congratulations on buying a new Thermoglaze from Belshaw Bros., Inc. Please inspect the unit carefully for damage or missing pieces immediately after receiving your system. Belshaw cannot pay for shipping damage, because the freight company has accepted the machine from Belshaw in good condition, and is responsible for its safe delivery.

For your protection, each crate should be inspected before signing the Bill of Lading to report any visible damage caused by the trucker in transit, and account for the number of crates.

#### **EQUIPMENT RECORD**

| Please provide the information below when you correspond with us about your machine. |
|--------------------------------------------------------------------------------------|
| Purchased by                                                                         |
| Installed by                                                                         |
| Date of Installation                                                                 |
| Model number                                                                         |
| Serial number                                                                        |

#### 020708

MN-1718EN

Belshaw Bros., Inc. 814 44<sup>th</sup> Street NW, Suite 103 Auburn, WA 98001 USA Phone: (206) 322-5474 • Fax: (206) 322-5425 Email: service@belshaw.com • http://www.belshaw.com

# Contents

| 1            | Unloading and Uncrating | 1        |
|--------------|-------------------------|----------|
| 2            | Installation            | 2        |
| 3            | Assembly                | 3        |
| 4            | Maintenance             | 6        |
| 5            | Troubleshooting         | 7        |
| SB-(<br>SB-( | 0345 Rev 1<br>0315R3    | 12<br>18 |
| 6            | Appendix                | 23       |

## Preface

The operator of the Thermoglaze is expected to behave safely, read this manual before operation, and follow its instructions and warnings.

Study the instructions and warnings in this manual carefully before operating the equipment. A thorough understanding of how to install, maintain, and safely operate the Thermoglaze will prevent production delays and injuries. Prior operation of the equipment before reading and understanding the instructions in the manual will void the warranties of the equipment.

To use the Thermoglaze safely, heed the following warnings and all other warnings that appear in this manual:

• To avoid damaging the Thermoglaze, never use force to assemble, disassemble, operate, clean, or maintain it.

1

### **Unloading and Uncrating**

### DO NOT LIFT EXCESSIVE WEIGHT

Once the crate has been delivered, immediately take the covers off the crate and inspect for hidden damage. If damage is found, make a damage claim to the shipping company. After inspection, cut the banding and remove any other restrains from the Thermoglaze unit. Remove the banding and other packing material from the Thermolizer unit. Roll the Thermolizer, carefully, off the skid first and move it near the area where it will be assembled.

#### Do not connect the Thermoglaze or the Thermolizer to electrical power before completing the assembly and placement of the products.

Figure 1-1 shows the system in the crate ready to be unpacked. The cartons under the Thermoglaze contain the glaze trough. See Section 1 in Operator's Manual to assemble the unit. The carton in the Thermolizer contains the doors and other interior parts. See Thermolizer manual for assembly instructions.

The Thermoglaze system has been designed for quick assembly and installation. Within a short time of receiving the system, the installer can have the Thermoglaze ready to make donuts if the electrical connections are properly installed and inspected by the prevailing local authorities.

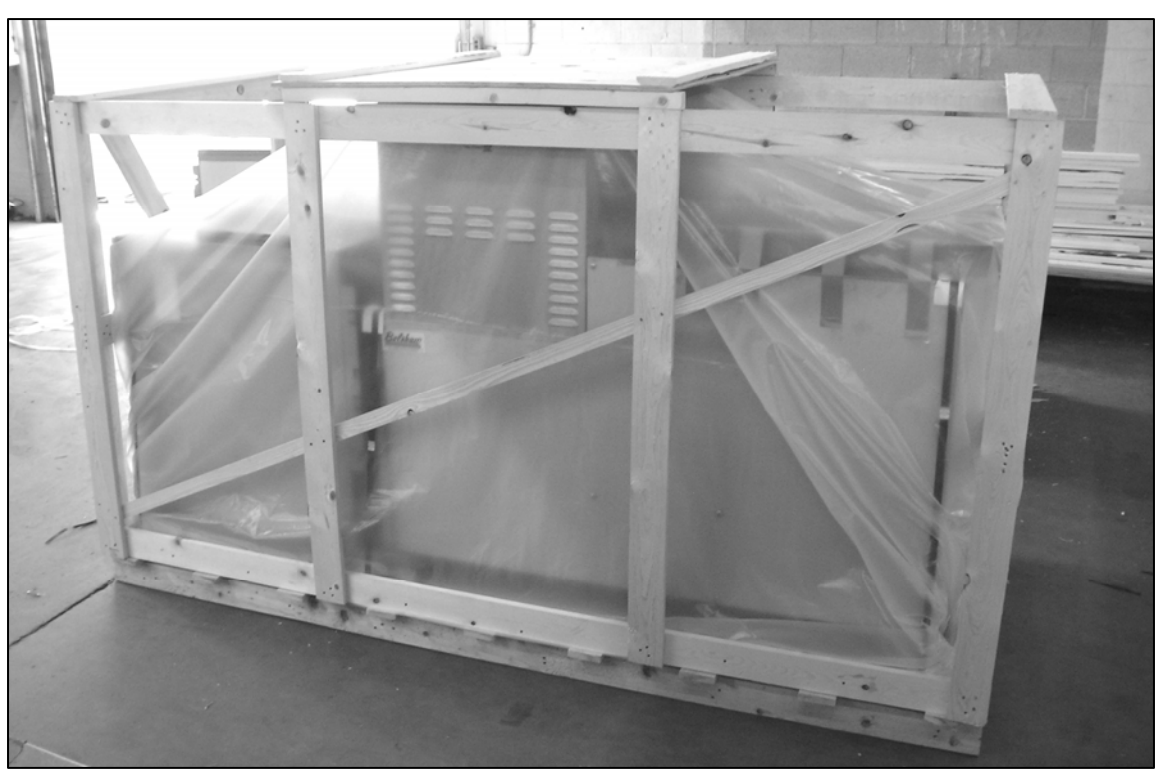

Figure 1-1 Packed Thermoglaze System

Belshaw Bros., Inc. • www.belshaw.com • Phone 206-322-5474 • Fax 206-322-5425

MN-1718EN

# Installation

#### CAUTION

TO AVOID ELECTROCUTING YOURSELF OR DAMAGING THE THERMOGLAZE, NEVER ALLOW WATER, STEAM, CLEANING SOLUTION, OR OTHER LIQUID TO ENTER THE ELECTRICAL PANELS OR CONNECTIONS

#### **Electrical:**

2

| Model | Dimensions   | s Power Requirements |  |  |
|-------|--------------|----------------------|--|--|
|       | 88"L x 40W x |                      |  |  |
| TG50  | 63"H         | See data tag         |  |  |

Make sure that the power requirements of the Thermoglaze, shown on the data plate, match your power source.

Thermoglaze is provided with a 5-wire power cord that must be connected to circuit protective device in compliance with local, national and municipal electrical and building codes. See data plate voltage and current loads.

Do not apply electrical power to the system until the assembly has been completed. See Section 1 in Operator's Manual for the assembly of the Thermoglaze.

#### Venting:

Local codes prevail. The authorities having jurisdiction are stated in NFPA 96-1994 regarding requirements for the Thermoglaze.

#### **Building Layouts:**

Specification sheets and AutoCAD drawings for use in developing architectural drawings can be provided by request. Please call your Belshaw Bros., Inc. representative for help in defining your requirements

# Assembly

#### Clean all parts with mild soap and water and let dry before assembly and applying electrical power to the equipment.

The Thermoglaze unit is design for ease of assembly and use. The system is crated in a manner so there are few pieces to put together once the Thermoglaze is in place for production.

After unpacking the system per the uncrating instructions, 1 item needs to be placed on the Thermoglaze to finish assembly: the glaze

trough. The Glaze trough slips into the 2 holes on either side of the drain tray with the waterfall headed toward the oven. See figure 3-1 and 3-4 for help setting the trough in place. After the trough is in place attach the glaze hose to the trough by pushing it in the hose mount in the center of the trough.

To help familiarize you with your Thermoglaze, please study the following photographs:

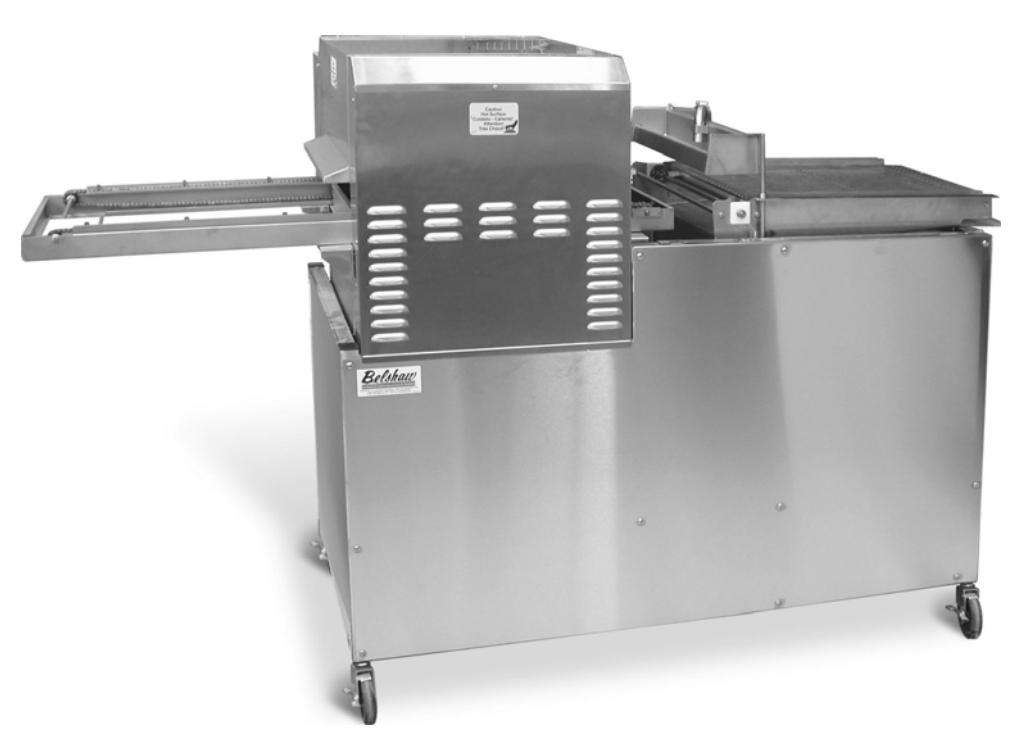

Figure 3-1 Thermoglaze front view

MN-1718EN

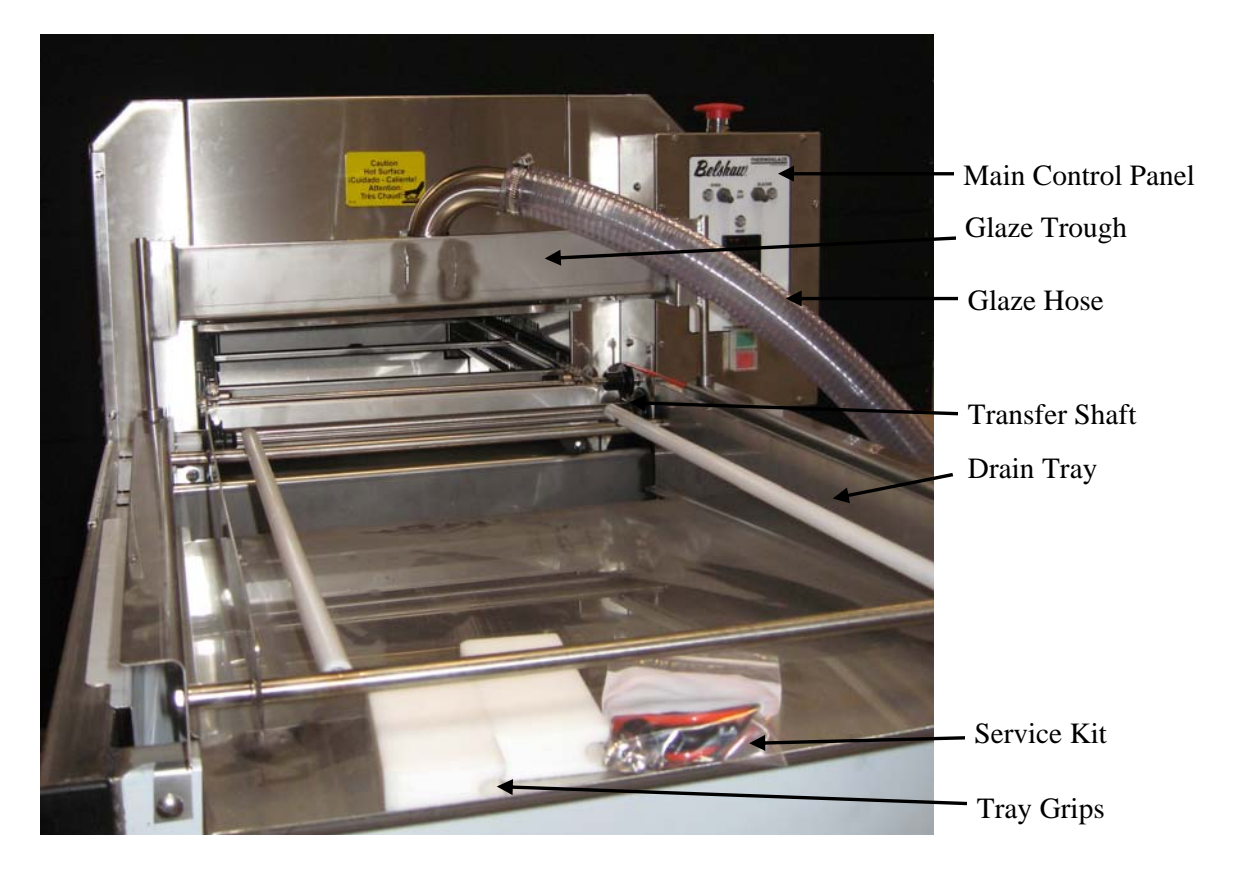

Figure 3-2 Right Hand View

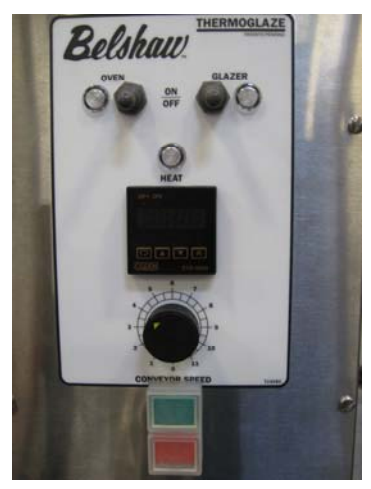

Figure 3-3 Control Panel View

#### WARNING

#### TURN OFF POWER SOURCE TO THE MACHINE BEFORE REMOVING ANY ACCESS COVER OR GUARDS

The Thermoglaze system consists of a Thermoglaze unit and the Thermolizer. They are placed in unison in the area located for the production of donuts. See Figure 3-4 for Thermoglaze system.

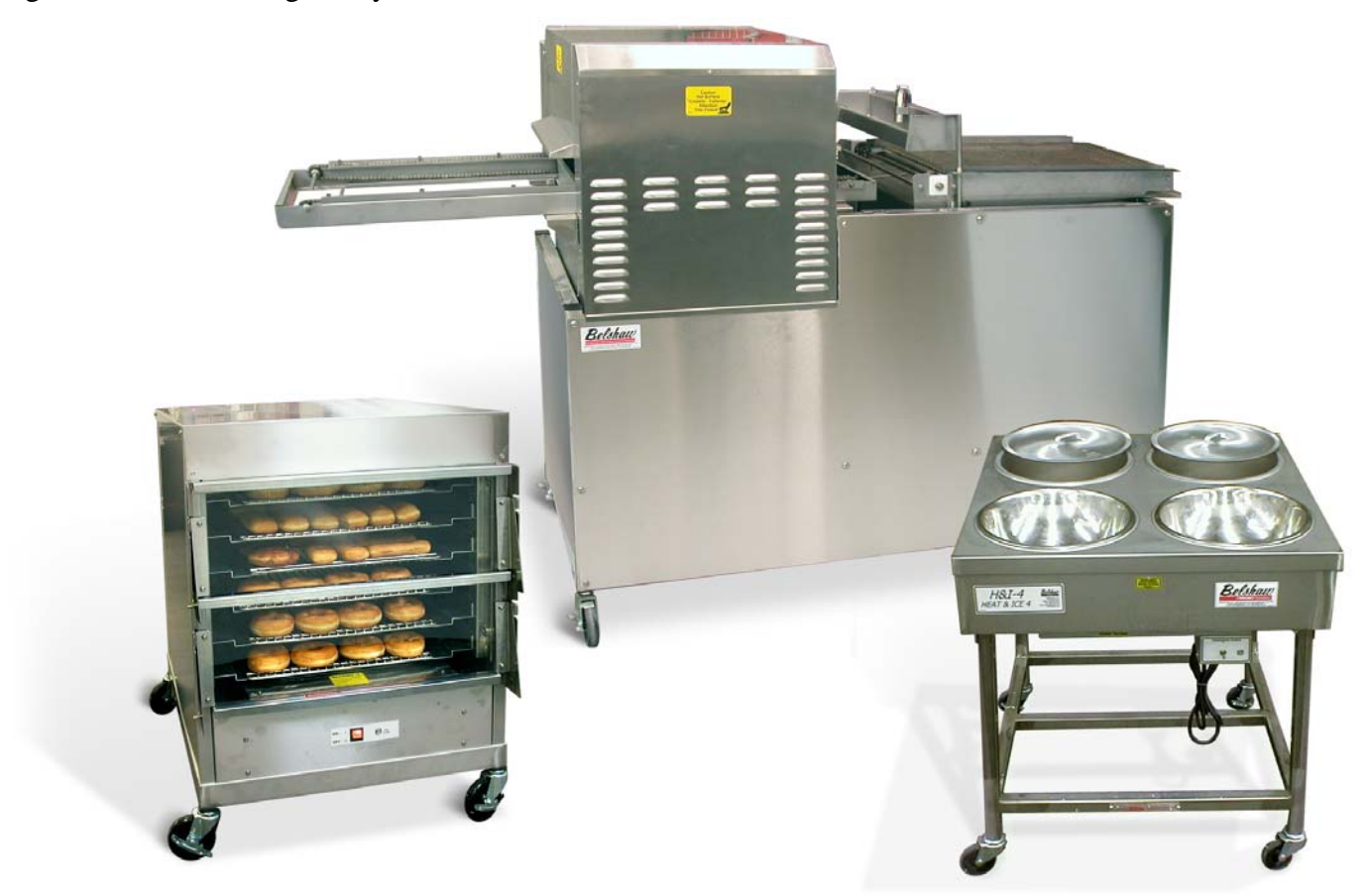

Figure 3-4 Thermoglaze System.

#### WARNING

DO NOT CONNECT THE THERMOGLAZE TO ELECTRICAL POWER BEFORE COMPLETING THE ASSEMBLY PLACEMENT OF PRODUCTS

Belshaw Bros., Inc. • www.belshaw.com • Phone 206-322-5474 • Fax 206-322-5425

MN-1718EN

### Maintenance

The ThermoGlaze is engineered to need little maintenance. By keeping the system clean, the equipment will last for years. The only maintenance that is required is the following:

When cleaning the donut system, check all rubber gaskets for wear and replace when necessary. Check for wear on impellers of the glaze pump, replace when necessary. .

**DO NOT** spray machine with water or cleaning agents to clean. Only wipe main unit off with damp cloth.

#### WARNING

HAZARDOUS VOLTAGE CONTACT WITH ELECTRICITY IN CONTROL BOX CAN CAUSE SHOCKS, BURNS OR DEATH. ALWAYS DISCONNECT THE CONTROL BOX FROM POWER SOURCE BEFORE MAINTENANCE

#### WARNING

CONTACT WITH ELECTRICITY IN MAIN CABLE CAN CAUSE SHOCKS, BURNS OR DEATH ALWAYS DISCONNECT MAIN ELECTRICAL CABLE THE POWER SOURCE BEFORE MAINTENANCE

#### WARNING

ELECTRICAL FIRES CAN CAUSE SERIOUS SHOCK, INJURY, BURNS OR DEATH. ALWAYS DISCONNECT MACHINE FROM POWER SOURCE BEFORE MAINTENANCE

# Troubleshooting

Call Belshaw Bros. at (206)322-5474, or (800) 578-2547. One of our customer support representatives will be happy to help you. When you call, please specify the following:

- The model name of the machine.
- The serial number of the machine.
- The voltage, phase, and hertz (cycle) of the machine. This information can be found on the small, rectangular data tag/plate.

#### CAUTION

IF YOU PERFORM REPAIRS YOURSELF OR HAVE THEM PERFORMED BY ANYONE OTHER THAN BELSHAW BROS. OR A SERVICE TECHNICIAN AUTHORIZED BY BELSHAW BROS., YOU DO SO AT YOUR OWN RISK. Following is a troubleshooting chart to help you identify and solve some basic problems.

#### WARNING

DISCONNECT THE MACHINE FROM THE POWER SOURCE BEFORE DISASSEMBLING, REPAIRING, OR WIRING.

#### WARNING

TO AVOID SERIOUS INJURY ALWAYS DISCONNECT THE THERMOGLAZE FROM THE POWER SOURCE BEFORE TROUBLESHOOTING

Belshaw Bros., Inc. • www.belshaw.com • Phone 206-322-5474 • Fax 206-322-5425

MN-1718EN

### 5

| CONVEYOR WILL NOT MOVE                                          |                                                                                                    |  |  |  |
|-----------------------------------------------------------------|----------------------------------------------------------------------------------------------------|--|--|--|
| Possible Causes                                                 | What To Do                                                                                                    |  |  |  |
| Oven not to correct temperature yet.                            | Wait until the oven comes to temp.and the ready light comes on.                                                                                                   |  |  |  |
| Conveyor is jammed.                                             | Check for obstruction in conveyor and remove.                                                                                                    |  |  |  |
| Motor circuit breaker is tripped.                               | Push the black circuit breaker reset at bottom of oven control panel.                                                                                             |  |  |  |
| GLAZER WILL NOT PUMP GLAZE                                      |                                                                                                    |  |  |  |
| Glazer motor is not running.                                    | Check to make sure the motor is running.                                                                                                    |  |  |  |
|                                                                 | (See Pump Motor Will Not Run)                                                                                                    |  |  |  |
| Glazer pump impellers are worn.                                 | <ol> <li>Disconnect power.</li> <li>Replace impellers.</li> </ol>                                                                                                 |  |  |  |
| The rear panel safety key is not inserted in the safety switch. | Make sure the rear panel safety key is inserted into<br>the safety switch.                                                                                        |  |  |  |
| GLAZE IS MISSING THE DONUTS ON                                  | ONE SIDE OF THE GLAZE SCREEN                                                                                                    |  |  |  |
| Glazer or glaze trough is not level.                            | Adjust level of glaze trough by moving set collar.                                                                                                    |  |  |  |
| Glaze pump is running too slow.                                 | <ol> <li>Disconnect from power.</li> <li>Open Electrical Enclosure.</li> <li>Turn glazer speed control clockwise.</li> <li>Close Electrical Enclosure.</li> </ol> |  |  |  |

| THE PUMP MOTOR WILL NOT RUN                                     |                                                                                                    |  |  |  |
|-----------------------------------------------------------------|----------------------------------------------------------------------------------------------------|--|--|--|
| Possible Causes                                                 | What To Do                                                                                                    |  |  |  |
| The connection of the power cord to the power source is faulty. | Make sure the power cord is properly connected into a proper power source.                                                                                     |  |  |  |
| The circuit breaker has been tripped.                           | <ol> <li>Disconnect from power.</li> <li>Open electrical enclosure.</li> <li>Reset circuit breaker.</li> <li>Close electrical enclosure.</li> </ol>            |  |  |  |
| The rear panel is not installed properly                        | <ol> <li>Reinstall the rear panel.</li> <li>Make sure that the key attached to the rear<br/>panel is inserted into the safety interlock<br/>switch.</li> </ol> |  |  |  |
|                                                                 | NOTE                                                                                                    |  |  |  |
|                                                                 | The glaze pump will not run with the rear panel removed.                                                                                                    |  |  |  |
| THE FILL HOSE IS LEAKING                                        | •                                                                                                    |  |  |  |
| Possible Causes                                                 | What To Do                                                                                                    |  |  |  |
| Fill hose is leaking at the connection.                         | Hose bracket needs adjusting or tightening.                                                                                                    |  |  |  |
| Fill hose is leaking near the pump.                             | Check for missing or damaged o-ring.                                                                                                    |  |  |  |

Belshaw Bros., Inc. • www.belshaw.com • Phone 206-322-5474 • Fax 206-322-5425 Thermoglaze 50 TS MN-1718EN

### <u>Calibration Procedure for Temperature and Cook Time on</u> the Thermoglaze Model TG50

Turn off power to the TG50 before removing any access covers. This procedure should be performed only by qualified service technicians. Remove the electrical box cover on the oven to access the temperature and speed control adjustment potentiometers. The following is a photo of the location of the adjustment potentiometers for the temperature and cooking time for the Belshaw TG50 Thermoglaze.

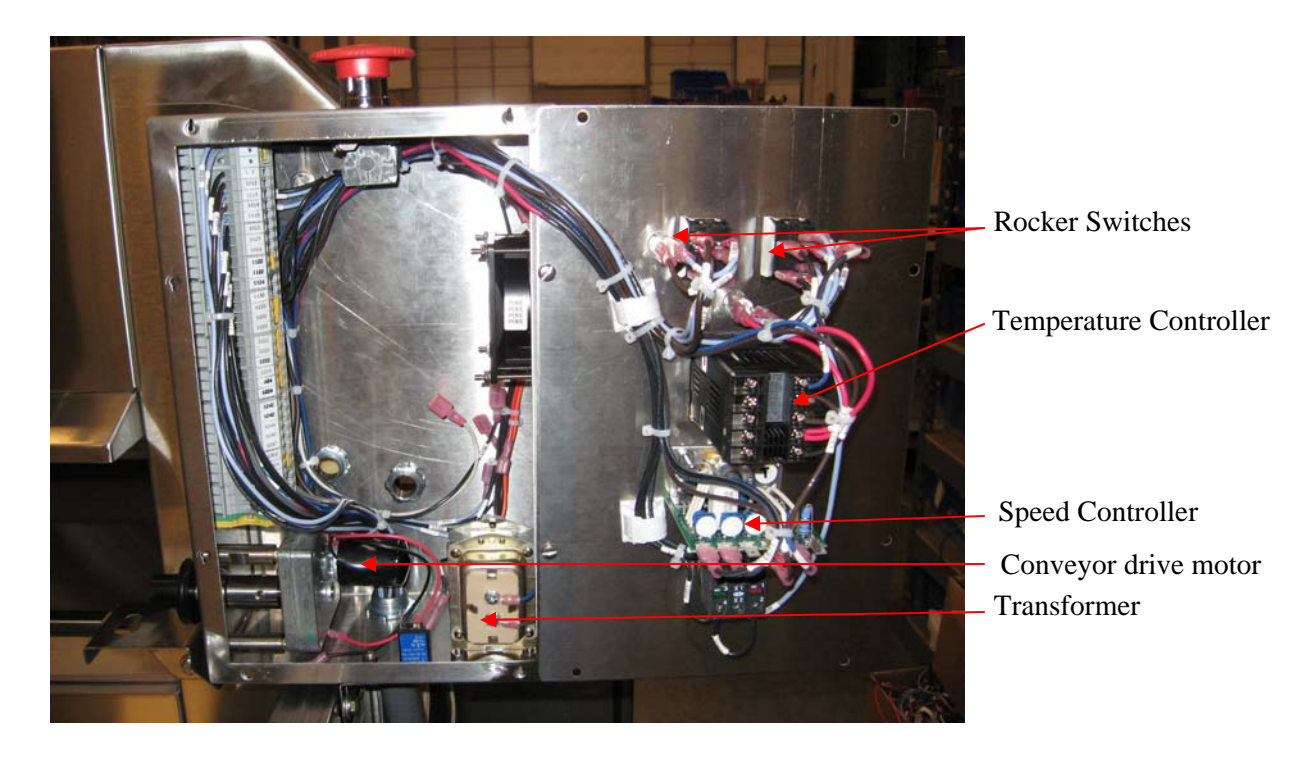

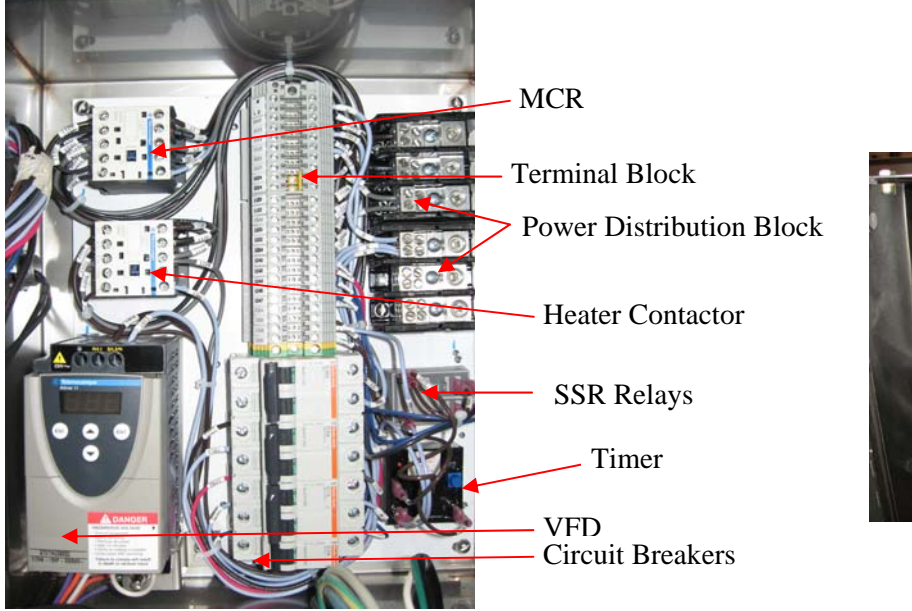

Safety Switch

Glaze Pump

Belshaw Bros., Inc. • www.belshaw.com • Phone 206-322-5474 • Fax 206-322-5425

MN-1718EN

#### Speed control/cook time adjustment:

Turn on the oven and allow it to heat for 30 minutes.

Put a glaze screen on the conveyor chains that run through the oven. With the oven in operation, time the leading edge of the screen as it enters the oven until the leading edge just leaves the exit end of the oven. Adjust the potentiometer until the desired time/speed is found. To increase the cook time, turn the potentiometer clockwise. To decrease the cook time, turn the potentiometer counterclockwise. The factory setting for cook time for the TG50 is 1 ½ minutes.

#### Temperature Adjustment:

Measure the temperature from the lower baffle on the exit end of the oven. Place a thermocouple in the hole located on the baffle, 3<sup>rd</sup> row from the outside, 3<sup>rd</sup> hole from the back side of the oven. Note: The back side of the oven has a fan motor extended from it. Adjust the temperature by rotating the potentiometer located to the right of the speed control, clockwise increases the temperature, and counterclockwise decreases the temperature. The factory setting is 400° F.

#### NOTE

PUMP COVER CAN BE REMOVED WITHOUT TOOLS.

### <u>SB-0345 Rev 1</u>

#### AFFECTS: TG-50 PURPOSE: PROGRAMMING THE OGDEN ETR-9000 TEMPERATURE CONTROLLER

#### **Operator Interface:**

The operator interface on the Ogden ETR-9000, Temperature Controller, consists of the following:

- A scroll key used to select a parameter to be viewed or adjusted.
- Up 🔺 and down 💌 arrow keys are used to increase or decrease the selected parameter.
- A reset key R used to return to normal operation mode.

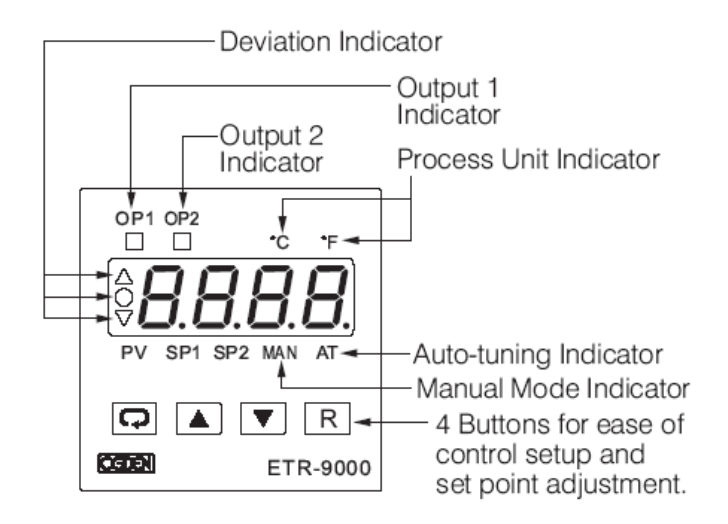

Figure 1.2 – Operator Interface Description

#### Menu Overview:

There are three main menus that contain parameters that require programming; they are User Menu, Setup Menu, and Calibration Mode. The figure below (Figure 2) shows the sequence of operations necessary to access the programming parameters in each menu.

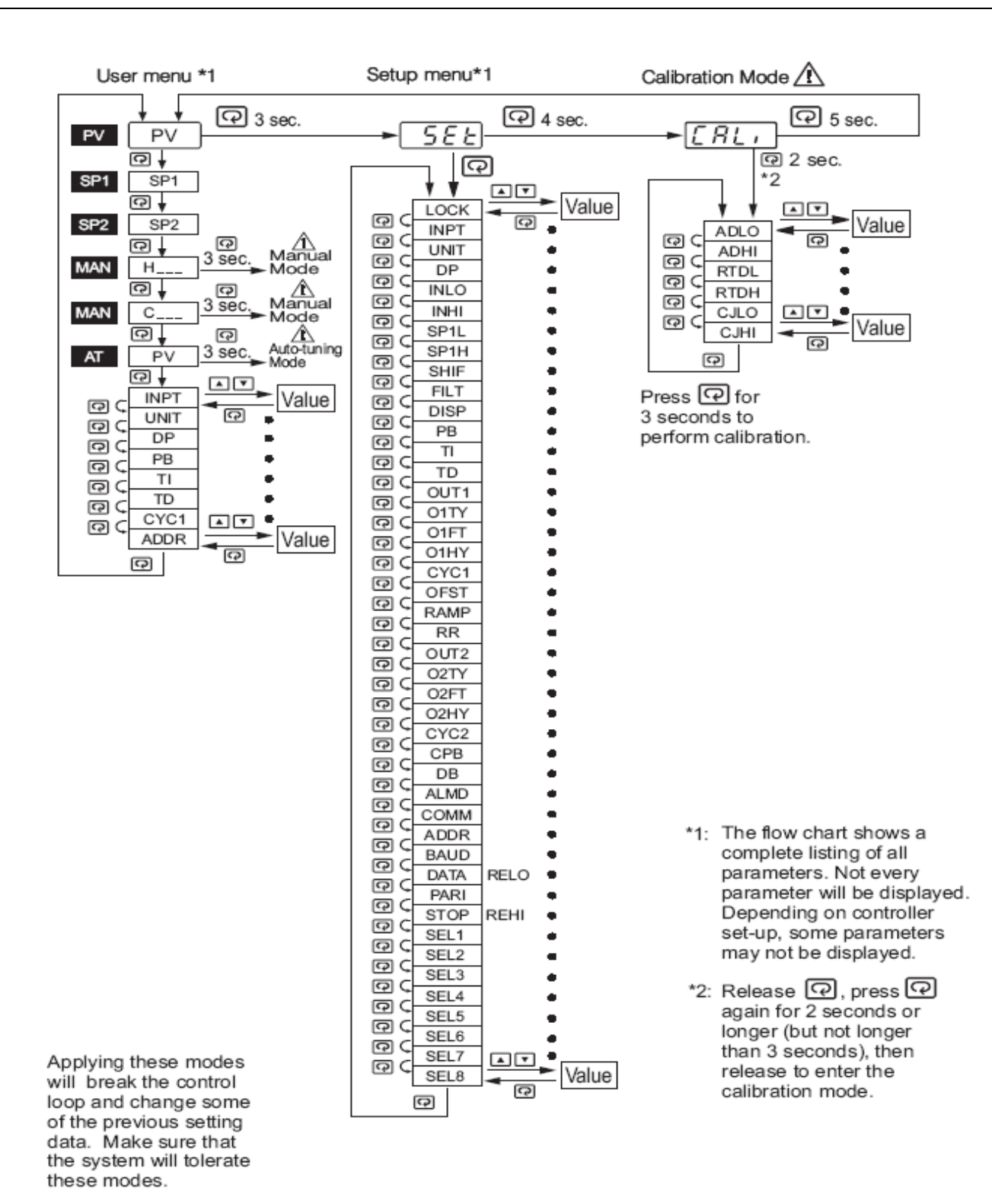

Figure 1.3 - Menu Flow Chart

Belshaw Bros., Inc. • www.belshaw.com • Phone 206-322-5474 • Fax 206-322-5425

MN-1718EN

#### TG-50 Parameter Settings

Tables 1, 2 and 3 below list of the temperature controller default settings and the Belshaw Factory settings. When installing a new controller 3 of the default setting must be changed to the Belshaw Factory settings.

- Push and hold the scroll key of a seconds, this will take you to the "**SEt**" menu.
- Push the scroll key once to access the "Lock" parameter.
- Push the Up 🔺 or down 💌 arrow keys to change "LocK" to "nonE".
- Push the scroll key to page through the settings and the Up or down row keys to change the settings listed in the Belshaw "Factory" column. (see tables 1, 2 and 3) When finished setting parameters.

- Continue pushing the scroll key until you are back to "Lock".
- Push the Up or down arrow keys to set "LocK" to "uSEr".
- Push the reset key [R] to return normal operation.

#### **Default Settings:**

In the event that parameters have been modified without recording the modifications, change each parameter to match those listed in Tables 1, 2 and 3 listed below (controller parameter default settings). Then adjust **SP1H**, **PB**, **OUT2** and the **LocK** parameters as listed in Belshaw "**Factory**" below. Then set **SP1** to 420°F.

#### **Table 1 - Parameter Descriptions**

| Parameter<br>Notation | Parameter Description                                                             | Range                                                                                                    | Default<br>Value     | Factory                            |
|-----------------------|-----------------------------------------------------------------------------------|----------------------------------------------------------------------------------------------------|----------------------|------------------------------------|
| SP1                   | Set point for output 1                                                            | Low: SP1L High :SP1H                                                                                                    | 77.0 °F<br>(25.0 °C) | 420ºF                              |
| SP2                   | Set point for output 2 when<br>output 2 performs alarm<br>function or dwell timer | Low: -19999 High :45536                                                                                                    | 18.0°F<br>(10.0 °C)  |                                    |
| LOCK                  | Select parameters to be locked                                                    | <ul> <li>nonE : No parameters are locked</li> <li>5EL : Setup data is locked</li> <li>u5Er : Setup and User data is locked<br/>Set point is un- locked</li> <li>3 RLL : All data is locked</li> </ul>                                                                                                    | 0                    | set to<br>"uSEr"<br>after<br>setup |
| INPT                  | Input sensor selection                                                            | 0       J_ŁE       : J type T/C       9       PŁdn       : PT 100 ohms DIN         1       Ł_ŁE       : K type T/C       10       PŁJ5       : PT 100 ohms JIS         2       Ł_ŁE       : T type T/C       11       Y-20       : 4 - 20 mA         3       ƒ_ŁE       : E type T/C       12       0-20       : 0 - 20 mA         4       ƒ_LE       : B type T/C       13       0-50       : 0 - 60 mV         5       r_LE       : R type T/C       14       B- LY       : 0 - 1V         6       5-ŁE       : S type T/C       15       0-5V       7         7       n_ŁE       : N type T/C       16       I-SY       : 1 - 5V         8       L-ŁE       : L type T/C       17       0-10       : 0 - 10V | 1<br>(0)             |                                    |
| UNIT                  | Input unit selection                                                              | 0 °C : Degree C unit<br>1 °F : Degree F unit 2 Pu : Process unit                                                                                                    | 0<br>(1)             |                                    |
| DP                    | Decimal point selection                                                           | 0 אשר : No decimal point 2 פ-ש : 2 decimal digits<br>1 א-שר : 1 decimal digit 3 פ-שר : 3 decimal digits                                                                                                    | 1                    |                                    |
| INLO                  | Input low scale value                                                             | Low: -19999 High: 45486                                                                                                    | 0°F<br>( -17.8 °C)   |                                    |
| INHI                  | Input high scale value                                                            | Low: INLO+50 High: 45536                                                                                                    | 200.0°F<br>(93.3 °C) |                                    |
| SP1L                  | Low limit of set point value                                                      | Low: -19999 High: 45536                                                                                                    | 0°F<br>(-17.8 °C)    |                                    |
| SP1H                  | High limit of set point value                                                     | Low: SP1L High: 45536                                                                                                    | 1000°F<br>(537.8 °C) | 450ºF                              |
| SHIF                  | PV shift (offset) value                                                           | -360.0 °F<br>Low: (-200.0 °C) High: (360.0 °F<br>(200.0 °C)                                                                                                    | 0.0                  | -40ºF                              |
| FILT                  | Filter damping time<br>constant of PV<br>(seconds)                                | 0       0:0       4       2:2       8       30:30         1       0.2:0.2       5       5:5       9       60:60         2       0.5:0.5       6       10:10       10         3       1:1       7       20:20       20                                                                                                    | 2                    |                                    |
| DISP                  | Normal display selection                                                          | <ul> <li>0 Pu : Display process value</li> <li>1 5P I : Display set point 1 value</li> </ul>                                                                                                    | 0                    | 0ºF                                |
| PB                    | Proportional band value                                                           | Low: 0 High: 932.0 °F<br>(500.0 °C)                                                                                                    | 18.0 °F<br>(10.0 °C) | 0°F                                |
| ТІ                    | Integral time value                                                               | Low: 0 High: 1000 sec                                                                                                    | 100                  |                                    |
| TD                    | Derivative time value                                                             | Low: 0 High: 360.0 sec                                                                                                    | 25.0                 |                                    |

| Table 2 - Parame | ter Descriptions |
|------------------|------------------|
|------------------|------------------|

| Parameter<br>Notation | Parameter Description                                                 | Range                                                                                                    | Default<br>Value   | Set to |
|-----------------------|-----------------------------------------------------------------------|----------------------------------------------------------------------------------------------------|--------------------|--------|
| OUT1                  | Output 1 function                                                     | 0 <b>「ビリ</b> 」: Reverse (heating ) control<br>1 <b>点, こと</b> : Direct (cooling) control                                                                                                    | 0                  |        |
| O1TY                  | Output 1 signal type                                                  | 0 <b>r EL H</b> : Relay       5 <b>D</b> - <b>I</b> - <b>I</b> : 0 - 1V         1 <b>S5r d</b> : Solid state relay drive       6 <b>D</b> - <b>S</b> : 0 - 5V         2 <b>S5r</b> : Solid state relay       7 <b>I - S</b> : 1 - 5V         3 <b>H - 2D</b> : 4 - 20 mA       8 <b>D</b> - <b>ID</b> : 0 - 10V         4 <b>D - 2D</b> : 0 - 20 mA       : 0 - 20 mA       : 0 - 20 mA                                                              | 0                  |        |
| O1FT                  | Output 1 failure transfer mode                                        | Select BPLS (bumpless transfer) or 0.0 ~<br>100.0 % to continue output 1 control function<br>as the unit fails, or select OFF (0) or ON (1) for<br>ON-OFF control.                                                                                                    | 0                  |        |
| O1HY                  | Output 1 ON-OFF control<br>hysteresis                                 | Low: 0.1 High: 50.0 °C(90.0°F)                                                                                                    | 0.2 °F<br>(0.1 °C) |        |
| CYC1                  | Output 1 cycle time                                                   | Low: 0.1 High: 90.0 sec.                                                                                                    | 18.0               |        |
| OFST                  | Offset value for P control                                            | Low: 0 High: 100.0 %                                                                                                    | 25.0               |        |
| RAMP                  | Ramp function selection                                               | 0 nonE : No Function 2 Hr.r : Use unit/hour<br>1 n. nr : Use unit/minute                                                                                                    | 0                  |        |
| RR                    | Ramp rate                                                             | Low: 0 High: 900.0 °F<br>(500.0 °C)                                                                                                    | 0.0                |        |
| OUT2                  | Output 2 function                                                     | 0       nonE       : Output 2 No Function       5       dbLo       : Deviation in band Alarm         1       L, nr       : Dwell timer action       6       PHH,       : Process High Alarm         2       dEH,       : Deviation High Alarm       7       PHLo       : Process Low Alarm         3       dELo       : Deviation Low Alarm       8       CooL       : Cooling PID Function         4       dbH,       : Deviation out of band Alarm | 2                  | "nonE" |
| O2TY                  | Output 2 signal type                                                  | 0 <b>r £ L Y</b> : Relay output       5 <b>G</b> - <b>J Y</b> : 0 - 1V         1 <b>55 r d</b> : Solid state relay drive       6 <b>G</b> - <b>5 Y</b> : 0 - 5V         2 <b>55 r</b> : Solid state relay       7 <b>I - 5 Y</b> : 1 - 5V         3 <b>H - 20</b> : 4 - 20 mA       8 <b>G - 10</b> : 0 - 10V         4 <b>G - 20</b> : 0 - 20 mA       : 0 - 20 mA       : 0 - 10V                                                                  | 0                  |        |
| O2FT                  | Output 2 failure transfer mode                                        | Select BPLS (bumpless transfer) or $0.0 \sim 100.0 \%$ to continue output 2 control function as the unit fails, or select ON (0) or OFF (1) for alarm and dwell timer function.                                                                                                    | 0                  |        |
| O2HY                  | Output 2 hysteresis value<br>when output 2 performs<br>alarm function | Low: 0.1 High: 90.0 °F<br>(50.0 °C)                                                                                                    | 0.2 °F<br>(0.1 °C) |        |
| CYC2                  | Output 2 cycle time                                                   | Low: 0.1 High: 90.0 sec.                                                                                                    | 18.0               |        |
| СРВ                   | Cooling proportional band value                                       | Low: 50 High: 300 %                                                                                                    | 100                |        |
| DB                    | Heating-cooling dead<br>band (negative value=<br>overlap)             | Low: -36.0 High: 36.0 %                                                                                                    | 0                  |        |
| ALMD                  | Alarm operation mode                                                  | 0 norn: Normal alarm action 2 HoLd : Hold alarm action<br>1 LLch : Latching alarm action 3 LLHo : Latching & Hold action                                                                                                    | 0                  |        |

| Parameter Notation Parameter Desc        | cription                                                                          | Range                                                                                                    | Default<br>Value       | Set | t to |
|------------------------------------------|-----------------------------------------------------------------------------------|----------------------------------------------------------------------------------------------------|------------------------|-----|------|
| COMM Communication                       | 0 0 0<br>1 1<br>2 4-<br>3 8-<br>4 8-<br>5 1-<br>6 8-                              | and       : No communication         r E u       : Modbus RTU mode protocol         -20:4-20mA retransmission output         -20:0-20mA retransmission output         -50:0-50 retransmission output         -50:0-50 retransmission output         -50:0-100 retransmission output                                                                                                    | 1                      |     |      |
| ADDR Address assignm<br>digital communic | nent of Low:                                                                      | 1 High: 255                                                                                                    |                        |     |      |
| BAUD Baud rate of dig<br>communication   | jital 0<br>1<br>2<br>3                                                            | 2.4       : 2.4       Kbits/s       4       192       : 19.2       Kbits/s         4.8       : 4.8       Kbits/s       5       28.8       : 28.8       Kbits/s         9.6       : 9.6       Kbits/s       6       38.4       Kbits/s         14.4       Kbits/s       6       38.4       Kbits/s                                                                                                    | 2                      |     |      |
| DATA Data bit count of communication     | digital 0 1                                                                       | 7 <i>Б, と</i> :7 data bits<br>9 <i>Б, と</i> :8 data bits                                                                                                    | 1                      |     |      |
| PARI Parity bit of digita communication  | al 0 <i>E</i><br>1                                                                | שנה : Even parity 2 אמה : No parity bit<br>שמא : Odd parity                                                                                                    | 0                      |     |      |
| STOP Stop bit count of communication     | digital 0<br>1                                                                    | <b>貼, と</b> :One stop bit<br><b>2も, と</b> :Two stop bits                                                                                                    | 0                      |     |      |
| RELO Retransmission value                | low scale Low:                                                                    | : -19999 High: 45536                                                                                                    | 32.0 °F<br>(0.0 °C)    |     |      |
| REHI Retransmission h                    | high scale Low:                                                                   | : -19999 High: 45536                                                                                                    | 212.0 °F<br>(100.0 °C) |     |      |
| SEL1 Select 1'st parar<br>user menu      | 0 nonE<br>1 Loc L<br>2 , nPL<br>3 un L<br>4 dP<br>5 5H, F<br>6 Pb<br>7 E,<br>8 Ed | No parameter selected9 $a$ $lHY$ : O1HY is put ahead: LOCK is put ahead10 $[Y_{c}]$ : CYC1 is put ahead: INPT is put ahead11 $aF5E$ : OFST is put ahead: UNIT is put ahead12 $c.c.$ : RR is put ahead: DP is put ahead13 $a2HY$ : O2HY is put ahead: SHIF is put ahead14 $[Y_{c}]$ : CYC2 is put ahead: PB is put ahead15 $cPb$ : CPB is put ahead: TI is put ahead16 $db$ : DB is put ahead: TD is put ahead17 $Rddc$ : ADDR is put ahead | 2                      |     |      |
| SEL2 Select 2'nd para<br>user menu       | meter for Sam                                                                     | e as SEL1                                                                                                    | 3                      |     |      |
| SEL3 Select 3'rd parar<br>user menu      | meter for Sam                                                                     | e as SEL1                                                                                                    | 4                      |     |      |
| SEL4 Select 4'th parar<br>user menu      | meter for Sam                                                                     | e as SEL1                                                                                                    | 6                      |     |      |
| SEL5 Select 5'th parar<br>user menu      | meter for Sam                                                                     | e as SEL1                                                                                                    | 7                      |     |      |
| SEL6 Select 6'th parar<br>user menu      | meter for Sam                                                                     | e as SEL1                                                                                                    | 8                      |     |      |
| SEL7 Select 7'th parar<br>user menu      | meter for Sam                                                                     | e as SEL1                                                                                                    | 10                     |     |      |
| SEL8 Select 8'th paran<br>user menu      | neter for Sam                                                                     | e as SEL1                                                                                                    | 17                     |     |      |
| +                                        | I                                                                                 |                                                                                                    | ++                     | L   |      |

Belshaw Bros., Inc. • www.belshaw.com • Phone 206-322-5474 • Fax 206-322-5425 Thermoglaze 50 TS MN-1718EN

### <u>SB-0315R3</u>

AFFECTS: TG-50, TG-25

REVISED: 5/10/2006 JD

#### PURPOSE: VFD-0017-3 PROGRAMMING INSTRUCTIONS

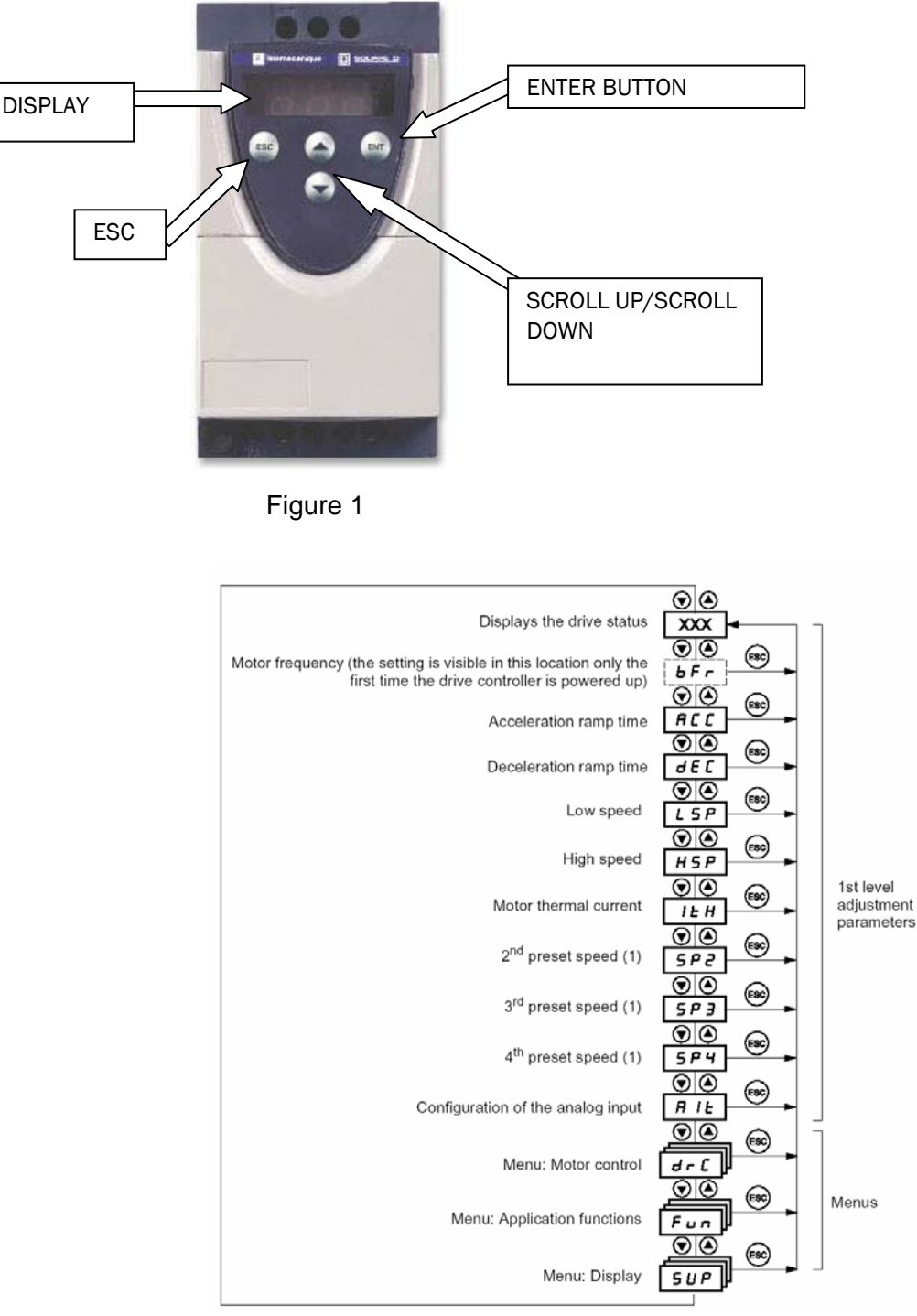

Figure 2

#### General:

Figure 1, above, shows the location of programming/navigating buttons on the face of the Altivar 11 (Belshaw P/N: VFD-0017). Figure 2 shows the navigation paths to various programming parameters. The following has been adapted from the ATV11 Technical Manual which can be found at http://ecatalog.squared.com/pubs/Motor%20Control/AC%20Drives/Altivar%2011/VVDED302026US.pdf

#### Programming:

Using Figures 1, and 2 navigate to the following programming parameters and set them as shown below in Table 1. Items listed as default are set at the factory and should be verified.

The parameters in unshaded boxes can only be modified when the controller is stopped. Remove jumper wire from terminal 15 to stop drive. The parameters in shaded boxes can be modified with the controller operating or stopped.

| MENU                  | PARAMETER | SECONDARY<br>PARAMETER | FUNCTION                              | SETTING                                                                     |
|-----------------------|-----------|------------------------|---------------------------------------|-----------------------------------------------------------------------------|
| 1 <sup>st</sup> Level | ACC       |                        | Acceleration ramp time (sec.)         | 3 (default)                                                                 |
|                       | dEC       |                        | Deceleration ramp time (sec.)         | 3 (default)                                                                 |
|                       | LSP       |                        | Low Speed (hz)                        | 0 (default)                                                                 |
|                       | HSP       |                        | High Speed (hz)                       | 50/60 (default) based on motor<br>Hz                                        |
|                       | ItH       |                        | Motor thermal current (amps)          | 2.1<br>(Set to motor nameplate amps)                                        |
|                       | Alt       |                        | Configuration of Analog               | 5U (default)                                                                |
| drC                   | UnS       |                        | Motor voltage (volts)                 | 230<br>(Set to motor nameplate<br>voltage)                                  |
|                       | FrS       |                        | Motor frequency (hz)                  | 60<br>(Set to motor nameplate<br>frequency)                                 |
|                       | nCr       |                        | Motor current (amps)                  | 2.1<br>(Set to motor nameplate current)                                     |
|                       | COS       |                        | Motor power factor                    | .80<br>(Set to motor nameplate power<br>factor (sometimes labeled 'pf'))    |
| FUn                   | tCC       | ACt                    | 2-wire control                        | 2c (default)                                                                |
|                       |           | tCt                    | Type of 2-wire control                | LEL                                                                         |
|                       | rrS       |                        | Reverse operation                     | nO                                                                          |
|                       | PS2       | L1A                    | Assignment of L1A                     | nO                                                                          |
|                       |           | L1b                    | Assignment of L1B                     | nO                                                                          |
|                       | PI        | PIF                    | Assignment of PI<br>function feedback | nO (default)                                                                |
|                       | rSF       |                        | Fault reset                           | nO (default)                                                                |
|                       | bFr       |                        | Motor Frequency (hz)                  | 60 for domestic machines<br>(default).<br>50 for AS/NZ, and CE<br>machines; |

#### Returning VFD to factory default settings:

Sometimes the easiest way to ensure that the VFD has the correct operating parameters is to return the configuration parameters to factory default and re-enter the few parameters changed for use with the TG-25 and the TG-50s. There are currently over 50 adjustable parameters available with this VFD of which 11 need to be changed from factory default

To reset the VFD to operate on the TGs, reset the parameters to the factory default as shown below and re-enter and/or verify the parameters in the programming section above.

| MENU | PARAMETER | SECONDARY<br>PARAMETER | FUNCTION                                     | SETTING                                                                                                    |
|------|-----------|------------------------|----------------------------------------------|----------------------------------------------------------------------------------------------------|
| FUn  | FCS       |                        | Reset<br>configuration to<br>factory default | Lnl (Must hold ENT<br>key for 2 sec)<br>ONLY USE THIS<br>PARAMETER TO<br>RETURN VFD TO<br>FACTOR DEFAULT<br>CONFIGURATION.<br>IF |

**Note** The drive must be stopped to modify this parameter. Remove jumper wire from terminal 15 to stop drive

### FAULTS – CAUSES – REMEDIES

#### Clearing the fault:

Cut the power supply to the drive in the event of a non-resettable fault.

Wait for the display to go off completely.

Find the cause of the fault in order to correct it.

Restore the power supply – this clears the fault if it has disappeared.

#### Drive does not start, no fault displayed:

Check that the run command input has been jumpered (Jumper is required between terminals LI1 and +15V).

When the drive is switched on, or at a manual fault reset, or after a stop command, the motor can only be supplied with power once the "forward" commands have been reset. Otherwise, the drive will display "rdy" or "nSt" but will not start.

#### Drive does not start, display off:

Check that line voltage is present at the drive terminals

Unplug all the connections on the drive U, V, W terminals and check that there is no short circuit between the phase and earth in the motor wiring or in the motor.

#### Faults which cannot be reset automatically:

The cause of the fault must be removed before resetting by switching power off and on again.

| FAULT                         | PROBABLE CAUSE                                                        | REMEDY                                                                                            |
|-------------------------------|-----------------------------------------------------------------------|---------------------------------------------------------------------------------------------------|
| CFF                           | The current     configuration is                                      | <ul> <li>Return to factory settings and re-enter<br/>parameters</li> </ul>                        |
|                               | inconsistent                                                          |                                                                                                   |
| CrF                           | Load relay control fault                                              | Replace the drive                                                                                 |
| Capacitor charging<br>circuit | or charging resistor<br>damaged                                       |                                                                                                   |
| InF                           | Internal fault                                                        | Check the environment                                                                             |
| Internal fault                |                                                                       | <ul><li>(electromagnetic compatibility)</li><li>Replace drive</li></ul>                           |
| OCF                           | <ul> <li>Ramp to short</li> </ul>                                     | Check the settings                                                                                |
| Overcurrent                   | <ul><li>Inertia or load too high</li><li>Mechanical locking</li></ul> | <ul><li>Check the size of the motor/drive/load</li><li>Check the state of the mechanism</li></ul> |
| SCF                           | <ul> <li>Insulation fault or short-</li> </ul>                        | Check the cables connecting the drive                                                             |
| Motor short-circuit           | circuit at the drive<br>output                                        | to the motor, and the motor insulation                                                            |
| SOF                           | Instability or driving load                                           | Check the motor, gain and stability                                                               |
| Overspeed                     | too high                                                              | parameters                                                                                        |
|                               |                                                                       | Check the size of the motor/drive/load                                                            |

#### Faults which can be reset with automatic restart function, after the cause of the fault disappeared:

These faults can also be reset by switching the drive off and on again.

| FAULT                                     | PROBABLE CAUSE                                                                                                  | REMEDY                                                                                                    |
|-------------------------------------------|----------------------------------------------------------------------------------------------------|----------------------------------------------------------------------------------------------------|
| ObF<br>Overvoltage during<br>deceleration | <ul> <li>Braking too sudden or<br/>driving load</li> </ul>                                                      | <ul> <li>Increase the deceleration time</li> <li>Install a braking module and a braking resistor if necessary</li> <li>Activate the brA function if it is compatible with the application</li> </ul> |
| OHF<br>Drive over<br>temperature          | <ul> <li>Drive temperature too<br/>high</li> </ul>                                                              | <ul> <li>Sheck the motor load, the drive<br/>ventilation and the environment. Wait<br/>for the drive to cool down before<br/>restarting</li> </ul>                                                   |
| OLF<br>Motor overload                     | <ul> <li>Trigger by motor current<br/>too high</li> </ul>                                                       | <ul> <li>Check the setting of the motor thermal<br/>protection, check the motor load. Wait<br/>for the motor to cool down before<br/>restarting</li> </ul>                                           |
| OSF<br>Overvoltage                        | <ul><li>Line voltage too high</li><li>Disturbed line supply</li></ul>                                           | <ul> <li>Check the line voltage. The<br/>overvoltage threshold is 415VDC on<br/>the DC bus</li> </ul>                                                                                                |
| PHF<br>Line phase failure                 | <ul> <li>Dive incorrectly<br/>supplied of blown circuit<br/>protection</li> <li>Failure of one phase</li> </ul> | <ul> <li>Check the power connections and the circuit protection</li> <li>Reset</li> </ul>                                                                                                    |

#### Faults which can be reset as soon as its cause disappears:

| FAULT               | PROBABLE CAUSE                                                                                        | REMEDY                                                                                                    |
|---------------------|----------------------------------------------------------------------------------------------------|----------------------------------------------------------------------------------------------------|
| USF<br>Undervoltage | <ul> <li>Line supply too low</li> <li>Transient voltage dip</li> <li>Damaged load resistor</li> </ul> | <ul> <li>Check the voltage and the voltage<br/>parameter. The undervoltage<br/>threshold is 230vDC on the DC bus</li> <li>Replace the drive</li> </ul> |

6

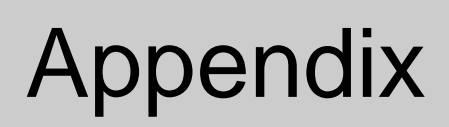

See Parts List Drawing Insert Page.